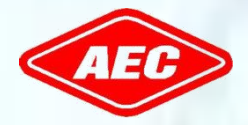

Allis Electric Co., Ltd.

# Ръководство за инсталиране

Монофазен хибриден фотоволтаичен инвертор

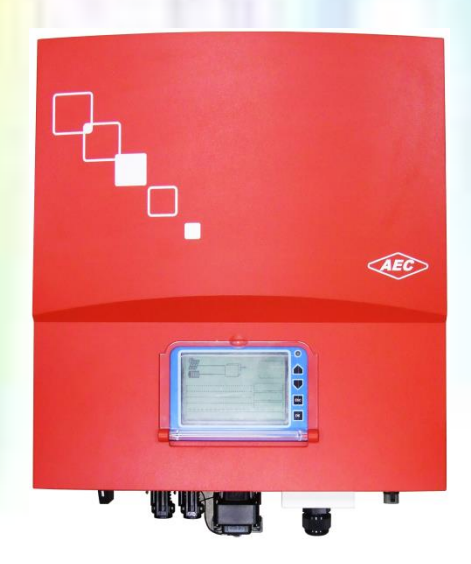

#### SELFNERGY

<mark>Хибр</mark>идна серия

Тези символи са важни за безопасността на човека. Нарушаването на предупрежденията може да доведе до нараняване на хора или до смърт.

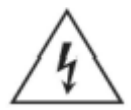

#### ВНИМАНИЕ!

РИСК ОТ ТОКОВ УДАР

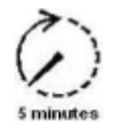

#### ВНИМАНИЕ!

РИСК ОТ ТОКОВ УДАР, ИЗЧАКВАНЕ НА РАЗРЕЖДАНЕ НА СЪХРАНЕНАТА ЕНЕРГИЯ.

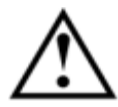

ВНИМАНИЕ! ОПАСНОСТ

# ß

ПРЕДУПРЕЖДЕНИЕ! ГОРЕЩА ПОВЪРХНОСТ

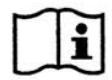

#### ВИЖТЕ РЪКОВОДСТВОТО ЗА РАБОТА

#### Общи предпазни мерки

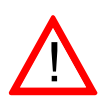

Прочетете и следвайте всички инструкции в това ръководство. Неспазването на предупрежденията в това ръководство може да наруши стандартите за безопасност. Производителят не поема отговорност за неизпълнението на изискванията от страна на клиента.

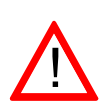

Монтажът на устройството трябва да бъде в съответствие със съответните правила за безопасност. Трябва да се осигури правилно заземяване и защита от свръх ток, за да се гарантира експлоатационна безопасност.

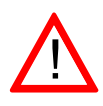

Обърнете внимание на високотемпературните компоненти и острите ръбове. Температурата на радиаторите от външната страна на устройството може да достигне над 70 ° С при нормална работа. Има опасност от нараняване от изгаряне при докосване на тези части.

#### Предупреждение, Риск от токов удар

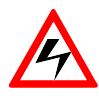

Персоналът трябва да премахне всички проводими бижута или лично оборудване преди инсталирането или обслужването на устройството, части, конектори и / или окабеляване.

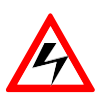

Само лицензирани и квалифицирани електротехници могат да извършват инсталирането, окабеляването, поддръжката или модификацията на устройството.

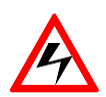

Изключете прекъсвачите преди инсталирането и опроводяването. Никога не стойте на мокро място, когато работите с инсталацията и проводниците.

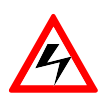

Дори когато няма външно напрежение; инверторът все още може съдържа високо напрежение и риск от токов удар. Оставете инвертора за 5 минути за да се разреди напълно след изключване на източниците на променлив и постоянен ток от инвертора.

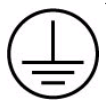

Инверторът трябва да бъде снабден с проводник за заземяване на оборудването, свързан към АС заземяването.

#### Поддръжка и почистване

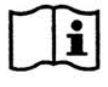

Всеки инвертор е добре калибриран преди доставката и не се нуждае от допълнителна поддръжка по време на нормална работа.

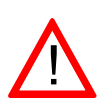

Не трябва да се правят промени по инвертора без разрешение на производителя, освен ако не са посочени другаде в това ръководство. Промените могат да доведат до нараняване, токов удар или пожар и анулиране на гаранцията.

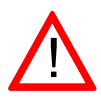

Инверторът не съдържа части, подлежащи на обслужване от потребителя. Само обучен персонал е упълномощен да ремонтира уреда. Моля, свържете се със специализирания дилър или системен техник за допълнителен преглед.

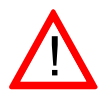

Бършете корпуса и стъклото на дисплея с мека кърпа. Не използвайте агресивен почистващ препарат или почистващи разтворители.

Включете и изключете DC превключвателя поне веднъж месечно, за да почистите контактите на превключвателя.

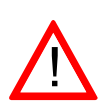

Инсталирането и поддръжката на батерията трябва да се извършва или контролира от персонал, с познания за батериите и необходимите предпазни мерки. За по-подробна информация относно инсталацията и поддръжката, моля, вижте ръководството на производителя (на батерията) за конкретни инструкции.

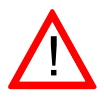

Ако инвертора не може вече да бъде използван, той трябва да се изхвърли съгласно регламентите за промишлените отпадъци.

# Съдържание

| <u>1 E</u> | <u>ЗЪВЕДЕНИЕ</u>                  | <u>1</u>  |
|------------|-----------------------------------|-----------|
|            |                                   |           |
| 1.1        | ОБЩИ                              | 1         |
| 1.2        | СПЕЦИФИКАЦИИ                      | 2         |
| 1.3        | ФУНКЦИИ И ХАРАКТЕРИСТИКИ          | 6         |
| 1.4        | АКСЕСОАРИ                         | 7         |
| <u>2</u>   | <u> 1НСТАЛАЦИЯ</u>                | <u>8</u>  |
| 2.1        | ПОСТАВЯНЕ                         | 8         |
| 2.2        | МОНТАЖ                            | 9         |
| 2.2.1      | БЕЛЕЖКИ ЗА БЕЗОПАСНОСТ            | 9         |
| 2.2.2      | Инсталиране на инвертора на стена | 10        |
| 2.2.3      | Проверка на статуса и монтажа     | 13        |
| 2.3        | Окабеляване на инвертора          | 14        |
| 2.3.1      | Забележки за безопасността        | 14        |
| 2.3.2      | Въведение                         | 14        |
| 2.3.3      | Окабеляване на DC входа           | 15        |
| 2.3.4      | Свързване на СОМ порт             | 21        |
| 2.3.5      | Окабеляване на АС изхода          | 31        |
| <u>3 I</u> | <u>РАБОТА.</u>                    | <u>34</u> |
| 3.1        | ОБЩ ПРЕГЛЕД                       | 34        |
| 3.2        | LCD ДИСПЛЕЙ                       | 35        |
| 3.3        | БУТОНИ НА ПАНЕЛА                  | 36        |
| 3.4        | LED ИНДИКАЦИИ                     |           |

| 3.4.1 | ОПЕРАЦИОНЕН СТАТУС                    |    |
|-------|---------------------------------------|----|
| 3.4.2 | Проверка на съобщението за грешка     |    |
| 3.4.3 | Настройки преди работа                |    |
| 3.4.4 | Информация                            | 43 |
| 3.4.5 | Параметри на батерията                |    |
| 3.4.6 | Авто-Тест (само за Италианския пазар) |    |
| 3.5   | Описания на съобщенията за грешка     | 54 |
| 3.6   | Отстраняване на проблеми              |    |
|       |                                       |    |

# <u>4</u> ТЕХНИЧЕСКА ДОКУМЕНТАЦИЯ......64

| 4.1 | Чертежи         | 64 |
|-----|-----------------|----|
| 4.2 | Ефективност     | 65 |
| 4.3 | МРР Ефективност | 67 |

#### Списък на изображенията

Фигура 1: Преглед на соларната система за съхранение на енергия 1 Фигура 2: Аксесоари в опаковката 7 Фигура 3: Повърхност за окачване 9 Фигура 4: Отстояния при монтаж 10 Фигура 5: Закрепване на монтажната скоба 11 Фигура 6: Окачване не инвертора върху монтажната скоба 12 Фигура 7: Затягане на винтовете 12 Фигура 8: Изглед отдолу на уреда 14 Фигура 9: Сглобяване на DC клемите (соларен панел) - стъпка 1 16 Фигура 10: Сглобяване на DC клеми (соларен панел) - стъпка 2 16 Фигура 11: Завършване на DC клемите (соларен панел) 17 Фигура 12: Сглобяване на DC клемите (батерия) - стъпка 1 17 Фигура 13: Сглобяване на DC клемите (батерия) - стъпка 2 18 Фигура 14: Сглобяване на DC клемите (батерия) - стъпка 3 18 Фигура 15: Сглобяване на DC клемите (батерия) - стъпка 4 19 Фигура 16: Сваляне на капака на конектора на акумулатора 19 Фигура 17: Свързване на DC клемите (батерия) 20 Фигура 18: Изваждане на конектора на акумулатора 20 Фигура 19: Свързване на комуникационен интерфейс 21 Фигура 20: Комуникационен интерфейс RJ45 свързване на пиновете 21 Фигура 21: Изваждане на корпуса на порта на RS485 23 Фигура 22: Сглобяване на комуникационния кабел 23 Фигура 23: Сглобяване на комуникационния кабел 24 Фигура 24: Изваждане на корпуса на порта на RS485 24 Фигура 25: Затягане на водоустойчивата гайка на кабелното уплътнение 24 Фигура 26: Мулти-инверторно окабеляване от RS485 25 Фигура 27: Системен преглед на Selfnergy (интелигентна конзола за захранване- опция) 26

Фигура 28: Сваляне на защитния капак 28

- Фиг. 29: Свързване на захранващия кабел 28
- Фиг. 30: Заключване на защитния капак 29
- Фиг. 31: Свързване на RS485 комуникационен кабел 29
- Фиг. 32: Свързване на сензора за температура на акумулатора 30
- Фиг. 33: Сглобяване на променливотоковите клеми 31
- Фиг. 34: Проверка на фазовите и заземяващите клеми 32
- Фиг. 35: Затягане на гайката 32
- Фиг. 36: Натискане на конектора до позицията 33
- Фиг. 37: Преглед на предния панел на инвертора 34
- Фиг. 38: Преглед на LCD дисплея 35
- Фиг. 39: Търсене на инвертори 48
- Фиг. 40: Комуникацията е успешна 49
- Фиг. 41: Процес на самодиагностика 51
- Фиг. 42: Чертеж 64
- Фиг. 43: Евро. Ефективност на Self nergy-3300 = 96,1% 65
- Фиг. 44: Евро. Ефективност на Self nergy-4000 = 96,5% 65
- Фигура 45: Евро. Ефективност на Self nergy-5000 = 96,6% 66
- Фиг. 46: MPP-ефективност на сериите Self nergy 67

#### 1. Въведение

#### 1.1 Обща

Серията SELFNERGY е компактно решение за съхранение от АЕС. Това е монофазен инвертор с интегрирана оловнокиселинна / литиево-йонна батерия, особено подходящ за нуждите на домакинствата. Свързаният към мрежата инвертор преобразува постояннотокова енергия, получена от слънчевия масив, в променлив ток за консумация от домакинства. За системите инверторът също регулира заряда на батериите. Електричеството, съхранявано в батериите, може да произвежда енергията, консумирана от товарите през ношта. Освен това останалата енергия на променливия ток може да бъде отдаден и продаден на компанията за комунални ел. услуги. Инверторът работи интелигентно при нормални условия и осигурява резервно захранване в случай на прекъсване на захранването. Когато има прекъсване на електрозахранването, системата автоматично ще премине в независим режим на захранване, така че инверторът да може да продължи да осигурява аварийно (резервно) захранване и да не застрашава безопасността на електропреносната мрежа. Конфигурацията е проста, както е показано по-долу. Свържете PV проводниците от (незаземен) PV масив към DC входа на инвертора; също така, свържете променливотоковия изход към сервизния вход. Моля, консултирайте се с вашия инсталатор за оценки на PV масиви и външни защитни устройства, ако електрическите кодове са определени на местно ниво.

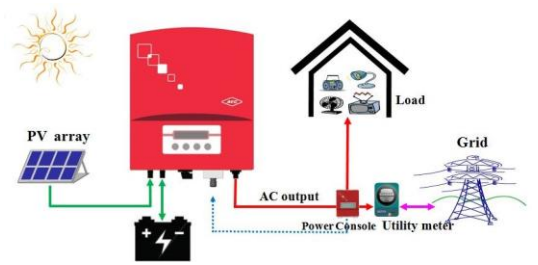

Фиг. 1: Преглед на соларната система за съхранение на енергия.

# 1.1 Спецификации

| Модел                                                      | Selfnergy-3300 Selfnergy-4000 Selfnergy-5000 |                      |             |
|------------------------------------------------------------|----------------------------------------------|----------------------|-------------|
| Информация - (АС) Изход                                    |                                              |                      |             |
| Макс. АС изходна мощност                                   | 3300 VA                                      | 4000 VA              | 5000 VA*    |
| Макс. АС Изходен ток                                       | 16.5 a.c.A                                   | 20 a.c.A             | 24.5 a.c.A* |
| Номинално АС напрежение                                    |                                              | 230 a.c.V            |             |
| Grid AC Честота                                            | 50 / 60 H                                    | Iz, автоматич        | іен избор   |
| Фактор на мощността                                        | > 0                                          | .99 @ 20% то         | вар         |
| Реактивен Фактор на<br>мощността                           | 1 или на                                     | астройваем о<br>+0.9 | от -0.9 до  |
| Общо хармонично изкривяване                                |                                              | < 3%                 |             |
| Макс. изходен пиков ток<br>(Inrush)                        | 80 A <sub>peak</sub> / 200 μs                |                      |             |
| Макс. защита на изхода от<br>свръхток                      |                                              | 76.8 A               |             |
| АС връзка / Grid форми                                     | Моно фазно / TN-C, TN-S, TN-C-S              |                      |             |
| Входни данни (солар)                                       |                                              |                      |             |
| Максимална DC мощност                                      | 3600 W                                       | 4300 W               | 5300 W      |
| Макс. DC вх. ток (IscPV)                                   | 18 d.c.A                                     | 21.5 d.c.A           | 26.5 d.c.A* |
| Макс. backfeed ток към масива                              |                                              | 0 d.c.A              |             |
| Макс. брой МРР тракери                                     |                                              | 1                    |             |
| Макс. DC напрежение                                        |                                              | 650 d.c.V            |             |
| MPP обхват за следене на<br>напрежението                   |                                              | 150-500 d.c.V        | I           |
| Пиково напрежение за проследяване на мощност 200-460 d.c.V |                                              |                      |             |

| Информация на входа (Батерия) |                                                                                                    |                                                                                                    |  |
|-------------------------------|----------------------------------------------------------------------------------------------------|----------------------------------------------------------------------------------------------------|--|
| 3600 W                        | 4300 W                                                                                                    | 5300 W                                                                                                    |  |
| 18 d.c.A                      | 20.0 d.c.A                                                                                                    | 24.5 d.c.A*                                                                                                    |  |
|                               | 20.0 d.c.A                                                                                                    |                                                                                                    |  |
|                               | 400 d.c.V                                                                                                    |                                                                                                    |  |
|                               | 198-400 d.c.\                                                                                                    | I                                                                                                    |  |
| 240 d.c.V (Le                 | ead-acid), 216                                                                                                    | d.c.V (Li-ion)                                                                                                    |  |
| FLA, VRLA, I                  | Li-ion** / 14 A                                                                                                    | Ah 1000 Ah                                                                                                    |  |
|                               | CC, CV                                                                                                    |                                                                                                    |  |
|                               | >99.9%                                                                                                    |                                                                                                    |  |
| 96.5%                         | 96.8%                                                                                                    | 96.9%                                                                                                    |  |
| 96.1%                         | 96.5%                                                                                                    | 96.6%                                                                                                    |  |
| ~                             | < 12.5 W / < 0                                                                                                    | .5 W                                                                                                    |  |
| Обща спецификация             |                                                                                                    |                                                                                                    |  |
|                               | 405 x 442 x 1                                                                                                    | 165                                                                                                    |  |
|                               | 26.35 Kg                                                                                                    |                                                                                                    |  |
|                               | Свободна конвекция                                                                                                    |                                                                                                    |  |
|                               | < 35 dB(A)                                                                                                    | )                                                                                                    |  |
|                               |                                                                                                    |                                                                                                    |  |
| +5                            | 0 °C                                                                                                    | +45 °C                                                                                                    |  |
| a                             | -20 to +60 °                                                                                                    | °C                                                                                                    |  |
|                               | я)<br>3600 W<br>18 d.c.A<br>240 d.c.V (Le<br>FLA, VRLA, 7<br>96.5%<br>96.1%<br>3600 W<br>18 d.c.A<br>400 0000000000000000000000000000000000 | 3600 W 4300 W   18 d.c.A 20.0 d.c.A   20.0 d.c.A 20.0 d.c.A   20.0 d.c.V 400 d.c.V   198-400 d.c.V 198-400 d.c.V   240 d.c.V (Lead-acid), 216 CC, CV   FLA, VRLA, Li-ion** / 14 A CC, CV   96.5% 96.8%   96.1% 96.5%   96.1% 96.5%   26.35 Kg   CBoбoдна ко   405 x 442 x 1   26.35 Kg   26.35 Kg   -20 to +60 ° |  |

| Обща спецификация                      |                              |
|----------------------------------------|------------------------------|
| Относителна влажност                   |                              |
| При съхранение / транспорт             | 4 до 95%, без конденз        |
| Работна надморска височина             | 2000 m                       |
| Степен на замърсяване                  | PD3                          |
| Клас на защита на корпуса              | IP65                         |
| Клас на защита                         | Клас I                       |
| Категория на пренапрежение             | OVCII(PV) / OVCIII(Mains)    |
| Топология                              | Безтрансформаторен           |
| Характеристики                         |                              |
| DC Връзка                              | PV4, Tyco, MC4               |
| DC Прекъсване                          | да                           |
| АС Връзка                              | АС конектори                 |
| Дисплей                                | Графичен LCD дисплей         |
| Комуникационен интерфейс               | RS485, Ethernet/WiFi(Option) |
| ЕМС & Директиви за ниско<br>напрежение | 2004/108/EC & 2006/95/EC     |
| <u></u>                                | IEC/EN 62109-1/-2,           |
| Стандарт                               | VDE-AR-N 4105 , CEI 0-21     |
| Гаранция                               | 5 год.                       |

\* За VDE-AR-N4105, инверторът е 4600 VA.

\*\* Със специфицирана от АЕС батерия.

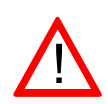

Неизолираните инвертори трябва да бъдат снабдени с инструкции за инсталиране, които изискват РV модули с клас IEC 61730 клас А.

|                                                     | VDE-AR-N 4105                 |                   |
|-----------------------------------------------------|-------------------------------|-------------------|
| настроики                                           | Обхват                        | Текущо            |
| Свръхчестота (Hz)                                   | 50.05~51.50<br>(60.05~61.50)* | 51.5<br>(61.5)*   |
| Свръхчестота - време за изключване<br>(цикъл)       | 1~10                          | 8                 |
| Честота под нормата (Hz)                            | 47.50~49.95<br>(57.50~59.95)* | 47.50<br>(57.50)* |
| Под честота време за изкл. (цикъл)                  | 1~10                          | 8                 |
| Пренапрежение (Vac)                                 | 235~264.5                     | 264.5             |
| Пренапрежение време за изкл. (цикъл)                | 1~10                          | 8                 |
| Поднапрежение (Vac)                                 | 184~225                       | 184               |
| Поднапрежение - време за изкл. (цикъл)              | 1~10                          | 8                 |
| DC изключващ ток (А)                                | 0.1~1.0                       | 1.0               |
| DC подаване - време за<br>изключване (цикъл)        | 1~150                         | 8                 |
| Insulation resistance trip setting (M $\Omega$ )    | 0.5~10                        | 0.5               |
| PV стартово напрежение (Vdc)                        | 150~500                       | 150               |
| Забавяне на повторното свързване<br>забавяне ** (s) | 5~300                         | 60                |

#### Регулируемо напрежение, настройки Честота и Връзки

\* Този инверторен продукт е работи с честота от 50Hz или 60Hz.

\*\* При възникване на повреда в мрежата, инверторът изчаква 5 ~ 300 секунди преди следващото свързване към електро захранващата мрежа. Настройката по подразбиране е 60 секунди за VDE-AR-N 4105.

#### 1.1 Функции и характеристики

- DSP (Digital Signal Processor) използва усъвършенстваната технология за цифрово управление, за да подобри ефективността на преобразуването и добавените функции.
- В съответствие с ЕМС, директиви и Стандарт за ниско напрежение, напр. 2004/108 / ЕС, 2006/95 / ЕС, IEC / EN 62109-1 / -2, IEC / EN 62040-1, VDE-AR-N 4105 и CEI 0-21.
- Инвертор за самостоятелно потребление на PV приложения.
- У Иконичен дисплей, лесен за наблюдение на енергийния поток.
- Интелигентна захранваща конзола за умно управление на товарите и лесна инсталация.
- У Избираеми сценарии за усъвършенствано енергийни приложения.
- Специален модулен дизайн на външен кондензатор за дълъг живот.
- Управление на разреждането на батерията за дълъг живот на Li-ion батерията (опция).
- Разширяем дизайн на литиево-йонна батерия 4kWh ~ 20kWh (опция).
- IP65 дизайн без охлаждане на вентилатора / до 45 ° С, без отклонения.
- Нисък акустичен шум, при работа на инвертора.
- Униполярна конфигурация с ниска загуба с високочестотна комутационна IGBT.
- Използвани са водоустойчиви и бързоинсталиращи се конектори.
- Следете информацията за захранването и системните настройки чрез компютър, софтуер за мониторинг и RS485 / Ethernet или WiFi (опционални) интерфейси (моля, вижте ръководството за инсталиране).
- Системата за генериране на енергия е интерактивна и допълва мощността на мрежата. Когато производството на електроенергия е недостатъчно, то може да се доставя от захранването на местната комунална ел. мрежа; когато прекъсне захранването, изключете захранването автоматично, за да осигурите безопасността на персонала.

#### 1.1 Аксесоари

Моля, проверете инвертора и аксесоарите в опаковката. Ако в ръководството липсва непълна част или липсват страници, моля, свържете се с упълномощения представител. Моля, проверете следните елементи в кутията:

- А. Фотоволтаичен инвертор х1
- В. Монтажна скоба х 1
- С. Женски кабелен разклонител плюс ключ х 2 и минус ключ х 2
- D. Съединител за променлив ток x1
- Е. Съединител за батерията х 1
- F. Датчик за температура на акумулатора x 1
- G. Ръководство за експлоатация (вкл. Страница с гаранция) x1
- Н. Фиксиращи винтове (за инвертора и скобата) х 2

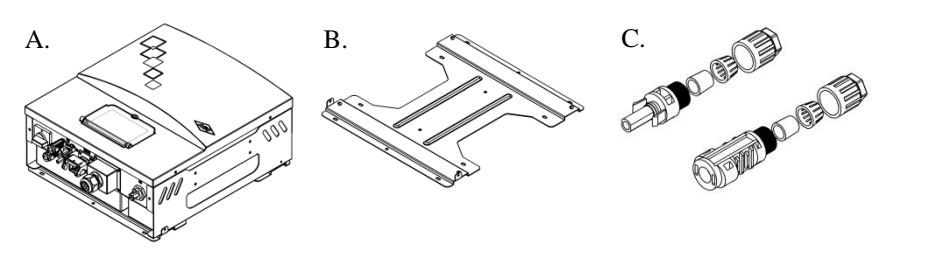

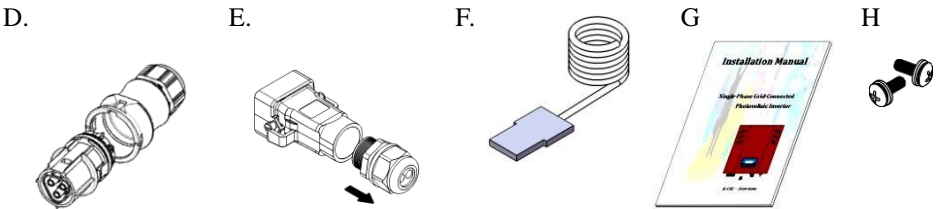

Фигура 2: Аксесоари в кутията

### 2 Инсталиране

#### 2.1 ПОСТАВЯНЕ

#### 2 Монтаж

#### 2.1 Поставяне

- Моля, вземете предвид следните точки, когато инсталирате инвертора и изберете мястото на инсталиране:
- Плътната и вертикална стена е от съществено значение; не го поставяйте върху наклонена напред повърхност. Ъгълът на наклона назад трябва да бъде по-малък от 10°. Мястото на инсталацията на инвертора трябва да съответства на спецификациите за размера и теглото (Вижте техническата информация в раздел 1.2.).
- На мястото за инсталиране на инвертора трябва да има достатъчно пространство, което да се поддържа чисто. С инвертора трябва да може да се работи безопасно, без помощта на помощни инструменти (като стълба или асансьор).
- Около инвертора трябва да има най-малко 20 см пространство. Температурата на околната среда трябва да е от -25 ° С - 60 ° С.
- За да се постигне най-добра ефективност на преобразуване, постояннотоковата и променливотоковата връзка е желателно да са възможно най-къси. Ако разстоянието надвишава 20 m, се препоръчва диаметърът да бъде увеличен (според спецификациите на този инвертор, стандартният диаметър на проводниците за постоянен и променлив ток е 12 AWG.).
- За да изберете подходящото място за инсталиране на инвертора, моля, вижте чертежите с контурните размери.
- Инверторите с рейтинг IP65 могат да бъдат инсталирани на открито. Препоръчва се обаче да се избягва пряка слънчева светлина и дъжд. Ако не може да се избегне, моля, инсталирайте дъждовен навес, за да удължите живота на инвертора.

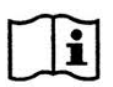

На теория това устройство IP65 защита може да се използва в замърсена среда.

4. Въпреки това трябва да се осигурят начини за намаляване на замърсяване на микро околната среда до степени 1, 2 или 3.

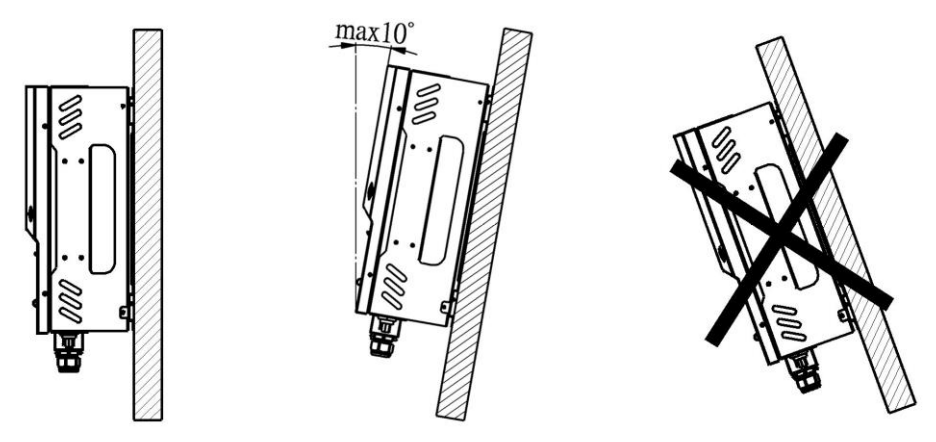

Фиг 3: повърхност за окачване

#### 2.2 Монтаж

#### 1.Бележки за безопасност

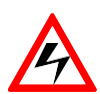

Не сваляйте външния капак на инвертора. Потребителите не трябва да ремонтират никакви части вътре в инвертора. Ако е необходима поддръжка, ΤЯ може ла извършва, само квалифициран персонал; Соларният панел, изложен на слънчева светлина, произвежда постоянен ток. Пазете се от токов удар, когато свързвате постояннотоковото захранване към инвертора..

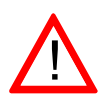

Инверторът (от несамостоятелния тип) е проектиран да се свързва паралелно с комуналната мрежа. За да се избегнат повреди, променливотоковият изход не може да се свързва към генератор на енергия или други подобни.

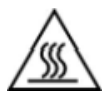

Когато инверторът работи той ще генерира топлина. Не докосвайте радиатора или горната част на корпуса, за да избегнете наранявания от нагорещената повърхност.

#### 2. Инсталиране на инвертора на стена

- 1. Изберете подходящото пространство и плътните и вертикални повърхности, достатъчни за поддържане на инвертора.
- Пространството около инвертора трябва да е подходящо, за да може топлината да се разсейва лесно и да се достъпва и поддържа удобно, както е показано по-долу.

Фиг. 4: Необходими отстояния за монтажа.

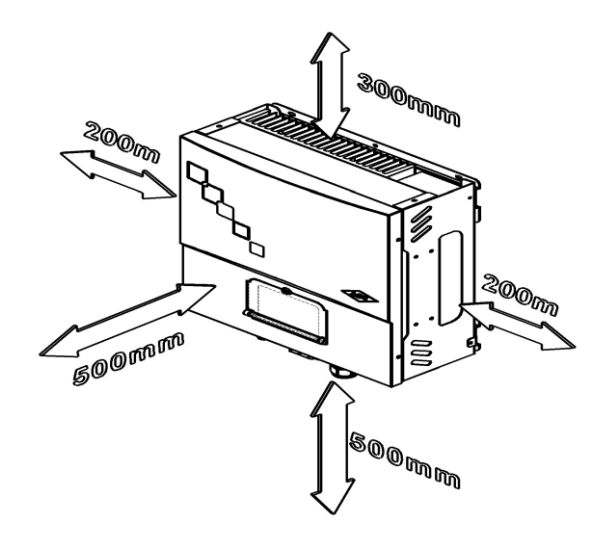

 Стенната скоба е фиксирана върху стената с помощта на тези 4 ~ 6 винта. Положението на отвора за фиксиране може да бъде избрано според състоянието на стената Конструкцията е посочена на следната фигура.

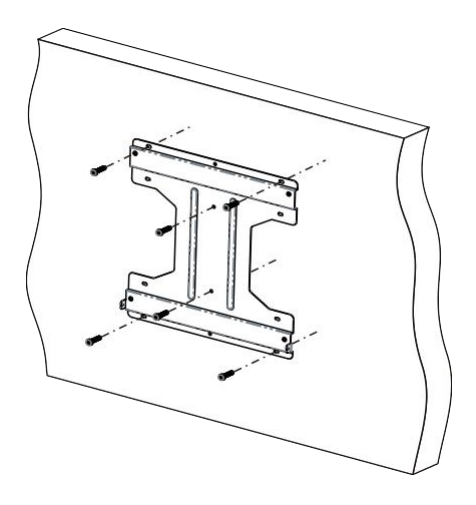

Фигура 5: Закрепване на монтажната скоба

 Четирите отвора зад инвертора са едновременно подравнени с четирите куки на скобата. Тази стъпка се изпълнява безопасно и правилно от двама души.

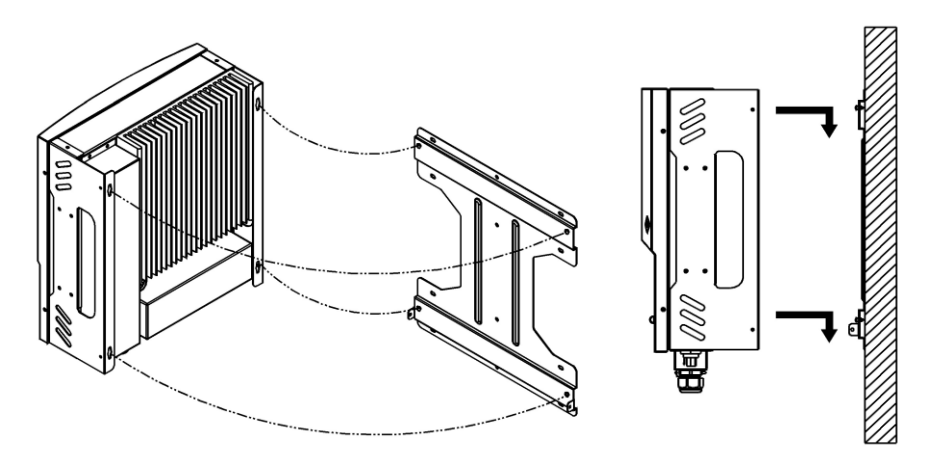

Фигура 6: Закачете инвертора на монтажната скоба

 Винтовете (виж Приложение Н в 1.4) се използват за затваряне на отворите от лявата и дясната страна на опората, така че инверторът да може да бъде фиксиран на стената.

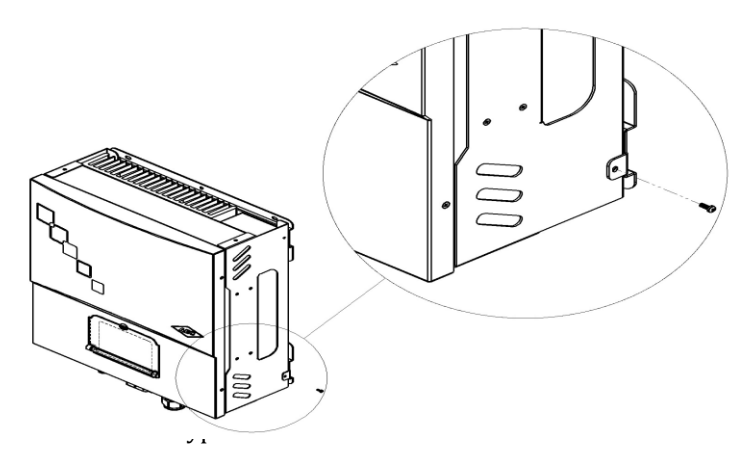

#### 3. Проверете състоянието на инсталацията

- 1. Уверете се, че ъгълът на накланяне назад на инсталационната стена не трябва да надвишава 10о и инвертора не може да бъде монтиран на стени, които имат наклон напред.
- 2. Уверете се, че инверторът е правилно фиксиран върху куките в четирите ъгъла на окачващата стойка.
- 3. Уверете се, че двата винта от лявата и дясната страна на инвертора са наистина закрепени безопасно.
- 4. Опитайте се да повдигнете инвертора нагоре, за да осигурите твърдост.
- 5. Уверете се, че височината на LCD-то е подходяща и бутонът може да се достъпва и управлява удобно.

Дръжте проводниците близо един до друг или ги завъртете заедно. Освен това ги вкарайте в заземен тръбопровод. Това означава, че пътят за заземяване трябва да бъде възможно най-кратък.

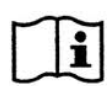

Опитайте се да държите антените далеч от инверторите и проводниците в сградата. Възможно е да има смущения в непосредствена близост до потенциалния източник на шум поради излъчването от инсталацията на системата.

Т Този инверторен продукт отговаря на изискванията за електромагнитна съвместимост, IEC / EN 61000-6-2 и 61000-6-3. Препоръчва се използването на домакински уреди с устойчивост на шум, което също отговарят на изискванията за имунитет срещу смущения.

#### 2.3 Окабеляване на инвертора

#### 1. Бележки по безопасност

#### Избягвайте статичния разряд, който уврежда инвертора.

Частите вътре в инвертора могат да се повредят поради електрически статичен разряд. Моля, вземете заземяващи мерки, преди да докоснете вътрешни части и клеми.

Инверторът има DC вход (свързван към соларен панел и батерия), AC изход (свързван към обслужващата захранваща мрежа) и комуникационни портове (следящи за състоянието на инвертора). Моля, вижте следната Фигура.

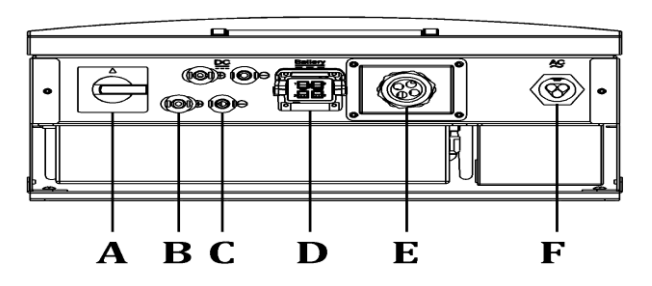

Фигура 8: Изглед на кутията отдолу

| / | Описание                                                                                    |
|---|---------------------------------------------------------------------------------------------|
| Α | DC изключващ шалтер, използван за изолиране на инвертора от<br>слънчевия панел и батерията. |
| В | Свързва <b>положителния полюс (+)</b> на DC кабелите от соларния<br>панел.                  |
| С | Свързва <b>отрицателния полюс (-)</b> на DC кабелите от соларния<br>панел.                  |
| D | Свързва DC кабелите от батерията.                                                           |
| E | RS485 и CAN 2.0A комуникационни портове.                                                    |
| F | Свържете АС кабелите към ел. мрежата.                                                       |

#### 2. Окабеляване на DC входа

#### 2.3.3.1 Бележки по безопасност

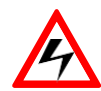

Докосването на захранваните части или металната част на конектора може да причини токов удар. Соларният панел, изложен на слънчева светлина, доставя опасно постояннотоково напрежение..

Максималният DC ток на входа (PV масива) на този инвертор е 26,5 A, а стойността на DC конектора е 25 A, така че трябва да свържете два DC входни конектора за правилно разпределение. Диаметърът на захранващия проводник (напр. Тип PV Listed, UL 4703: 600V) трябва да бъде наймалко 12 AWG (4,0 mm2), като използвате и прекъсвач 600VDC / 30A.

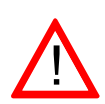

Уверете се, че напрежението с отворен цикъл (Voc) на вашите соларни панели е по-малко от 550 Vdc при всякакви условия, особено при най-ниска температура.

Максималния DC ток на входа (батерия) на този инвертор е 24,5 A, а напрежението на конектора за постоянен ток е до 40 A. Диаметърът на захранващия проводник (напр. Тип USE / USE-2 600V, UL 854), трябва да бъде поне 10 AWG (6,0 mm2), като използвате прекъсвач 400VDC / 30A. Преди свързване се убедете, че електрическия поляритет е правилен. Инверторът ще се повреди в случай на неправилно окабеляване..

#### 2.3.3.2 Свързване на соларния конектор

1. Вземете соларните конектори от пакета, който включва 2 мъжки конектора (положителни и отрицателни, вижте раздел 1.4).

2. Оголете изолацията на проводниците за постоянен ток около 8 ~ 10 мм и ги поставете в металните клеми до края. След това използвайте клещи за сплескване на клемите.

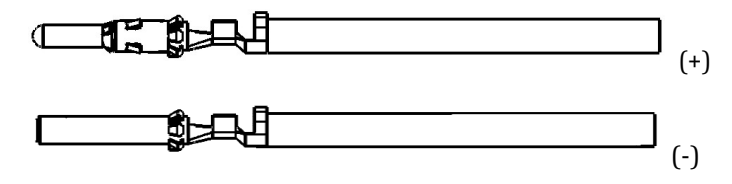

Фигура 9: Сглобяване на DC терминалите (слънчев панел) - стъпка 1

 Проверете полярността и разхлабете гайките на съединителите. Поставете и натиснете терминала до степен на заключване и опитайте да дръпнете назад, за да проверите неговата застегнатост. След това затегнете гайката.

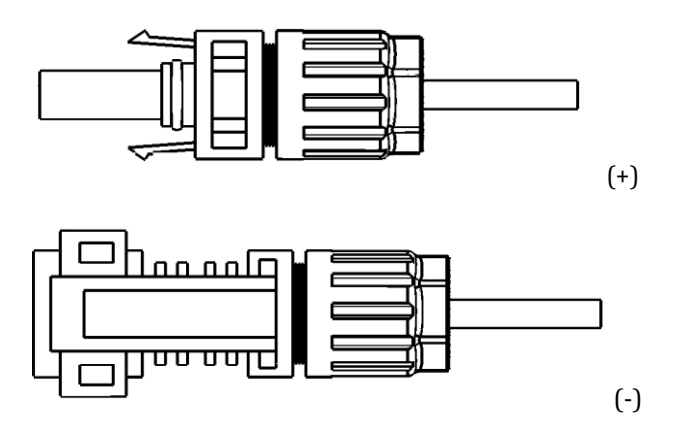

Фигура 10: Сглобяване на DC терминалите (слънчев панел) - стъпка 2

2. Уверете се, че шалтера за изключване на постоянен ток и външният прекъсвач на променлив ток са в положение OFF.

3. Поставете терминалите в женските гнезда. DC връзката може да бъде завършена само ако улеите на терминалите са в правилна позиция.

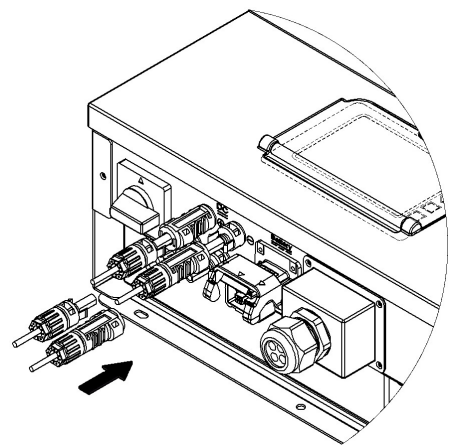

Фигура 11: *свързване на DC терминалите* (соларен панел)

#### 2.3.3.3 Свържете конектора на батерията

- Вземете конекторите на батерията от опаковката, която включва положителни и отрицателни конектори (положителни и отрицателни, вижте раздел 1.4).
- Оголете изолацията на проводниците за постоянен ток около 8 ~ 10 мм и ги поставете в металните клеми до края. След това използвайте клещи за клеми.

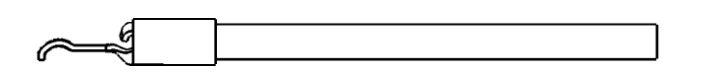

Фигура 12: Сглобяване на DC терминали (Батерия) – стъпка 1

 След това инсталирайте корпуса на конектора, който включва положителни (червен корпус) и отрицателни (черен корпус) конектори.

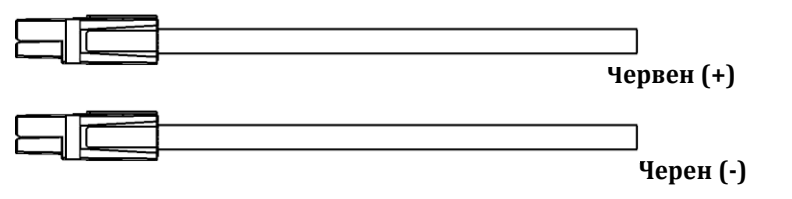

Фигура 13: Сглобяване на DC клемите (батерия) - стъпка 2

 Уверете се, че поляритета (вижте Фигура 14) и натиснете конектора в гнездото на комплекта за вграждане докато влезе до позицията.

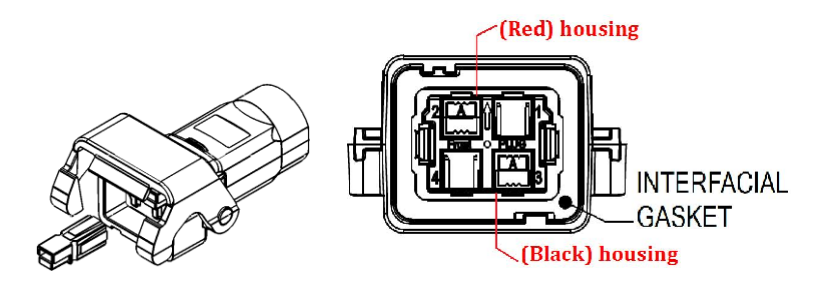

Фигура 14 Сглобяване на DC клемите (батерия) - стъпка 3

5. Разхлабете гайките на съединителите. Поставете терминала докато се заключи и опитайте да дръпнете назад, за да проверите неговата застегнатост. След това закрепете гайката на клемата. за запазите да водоустойчивата и функция.

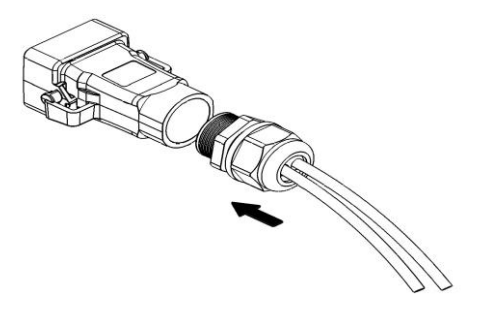

Фигура 15: Сглобяване на DC клемите (батерия) - стъпка 4.

 Уверете се, че ключът за изключване на постоянен ток и външният прекъсвач на променлив ток са в положение OFF. След това свалете капака на конектора.

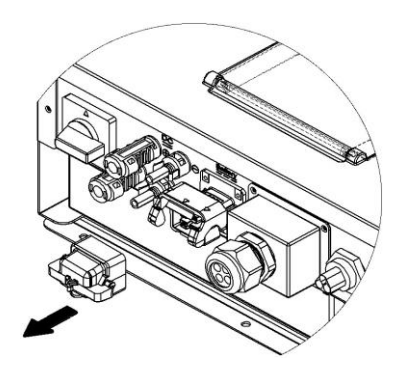

Фигура 16: Свалете капака на конектора на батерията

 Поставете клемите към женските гнезда. Само ако заключването е в правилното си положение, свързването на проводниците може да се осъществи.

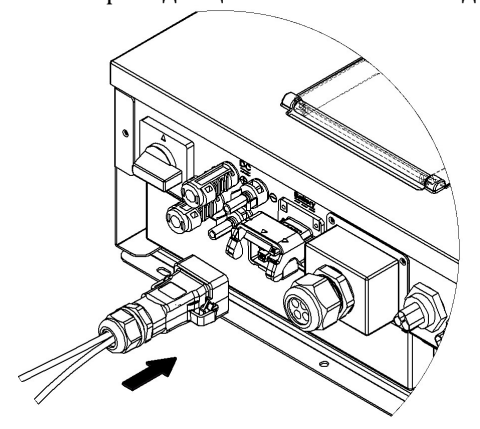

Фигура 17: Свързване на DC терминалите (батерия)

 Ако трябва да извадите конектора за батерията, можете да използвате специален щепсел. Поставете специалния щепсел в ключалката на конектора. Натиснете назад, за да освободите ключалката и да извадите конектора на батерията

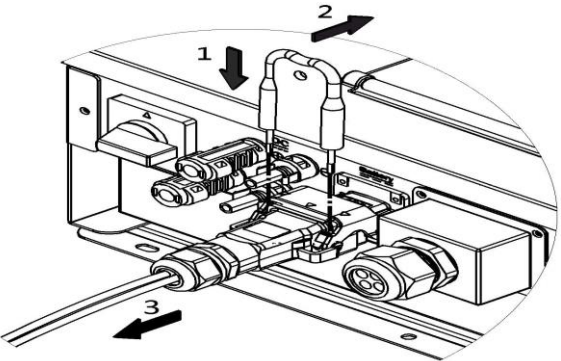

Фигура 18: Извадете конектора на батерията

#### 3. Свързване на СОМ порта

#### 2.3.4.1 Инструкция

Продуктът е снабден с RS485, LAN и CAN интерфейс. RS485 поддържа комуникация между множество инвертори успоредно, така че двата набора RS485 пина са предвидени за тази функция. LAN-а може да използва Ethernet или WiFi модула на AEC за свързване към уеб сървъра. Система за управление на батерията (BMS), базирана на CAN 2.0A, е проектирана за Li-ion батерията. Инверторът е снабден с четири гнезда RJ45 и един USB порт. Моля, вижте Фигурата на по-долу относно задаването на щифтовете.

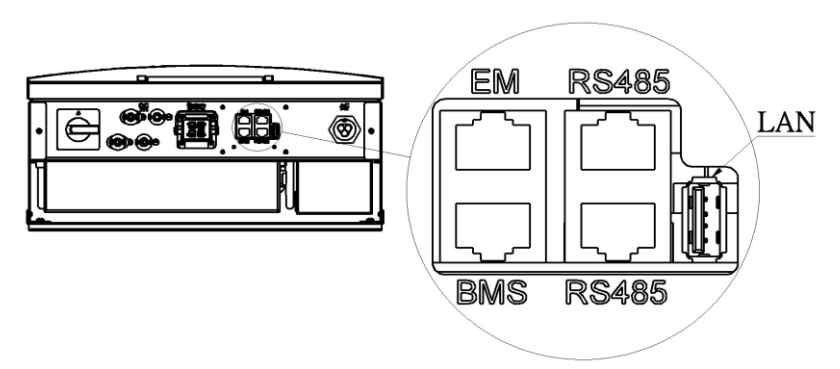

Фигура 19: Свързване на комуникационен интерфейс

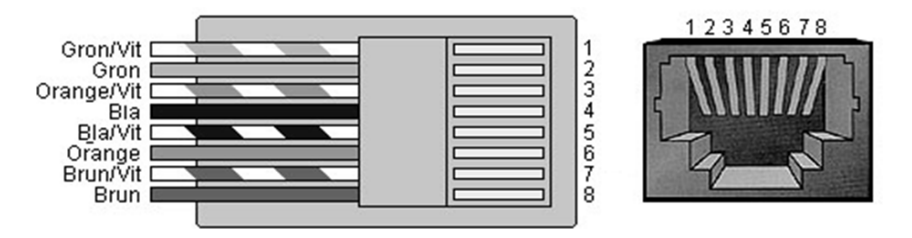

Фигура 20: Свързване на пиновете на *RJ45* 

| RJ45 Пин | Описание    |
|----------|-------------|
| 1        | Няма сигнал |
| 2        | RX B (485B) |
| 3        | ISO GND     |
| 4        | Няма сигнал |
| 5        | Няма сигнал |
| 6        | TX A (485A) |
| 7        | +5V ISO     |
| 8        | Няма сигнал |

#### 1. RS485 гнездо: (за наблюдение на инвертора)

#### 2. ЕМ гнездо :( за интелигентна захранваща конзола)

| RJ45 Пин | Описание     |
|----------|--------------|
| 1        | RX B (485B)  |
| 2        | TX A (485A)  |
| 3        | ISO GND      |
| 4        | +24V ISO GND |
| 5        | Няма сигнал  |
| 6        | Няма сигнал  |
| 7        | +5V ISO      |
| 8        | +24V ISO     |

#### 3. ВМЅ гнездо :(за батерия)

| RJ45 Пин | Описание                    |
|----------|-----------------------------|
| 1        | Няма сигнал                 |
| 2        | Няма сигнал                 |
| 3        | CAN.L (за Li-ion)           |
| 4        | CAN.H (3a Li-ion)           |
| 5        | +24V ISO (за Li-ion)        |
| 6        | +24V ISO GND (3a Li-ion)    |
| 7        | NTC GND(за оловно киселина) |
| 8        | NTC (за оловно киселина)    |

#### 4. LAN Порт: (Използвайте само AEC's Ethernet / WiFi карта)

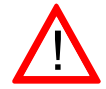

Само един интерфейс (сензор за температура на батерията или CAN) може да функциониращи в даден момент. BMS гнездото използва CAN 2.0A като основен комуникационен канал за Li-ion батерии. В противен случай използвайте сензора за температура, ако използвате оловно-кисели батерии.

#### 2.3.4.2 Свързване

 Уверете се, че превключвателят на постоянен ток и външният прекъсвач на променлив ток са в положение OFF разхлабете винтовете и извадете корпуса на COM порта.

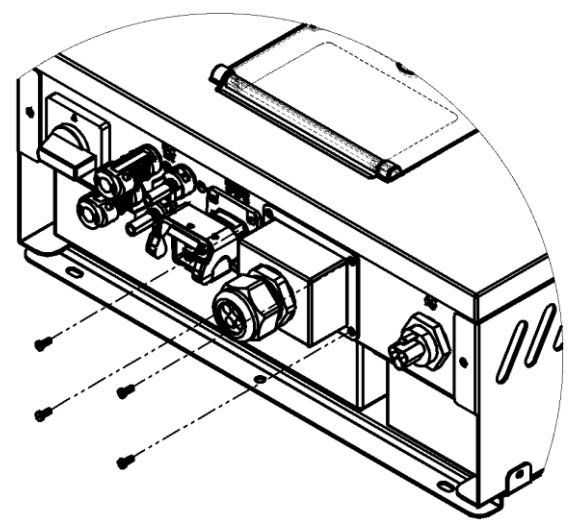

Фигура 21: Извадете корпуса на RS485 порта

 Разхлабете водоустойчивата гайка обратно на часовниковата стрелка на кабелното уплътнение, отстранете водоустойчивите тапи зад гайката на кабелната уплътнение.

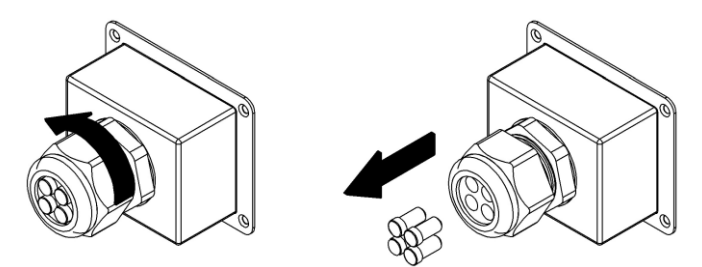

Фигура 22: Сглобяване на гнездото на комуникационен кабел

3. Разхлабете задната гайка на гнездото и прекарайте комуникационния кабел през един от гумените отвори

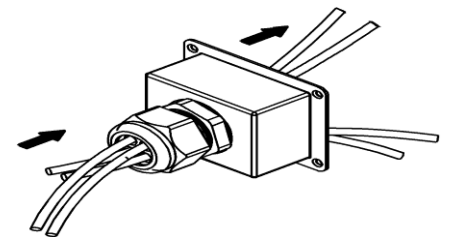

Фигура 23: Сглобяване на комуникационния кабел

 Свържете всеки проводник към правилния контакт на клемите (вижте 2.3.4.1) и заключете корпуса на СОМ порта обратно към инвертора.

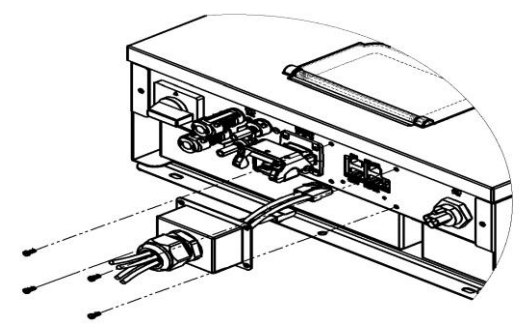

Фигура 24: Заключване на корпуса на RS485 порта

5. Проверете дължината и плътността на кабела. Поставете водоустойчивата тапа в другия отвор. Затегнете водоустойчивата гайка на кабелната уплътнение.

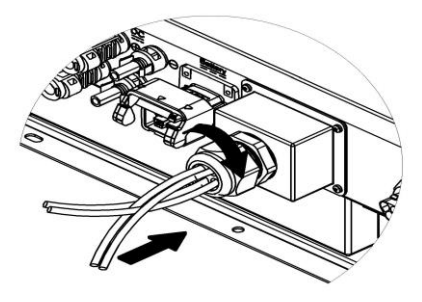

Фигура 25: Затягане на водоустойчивата гайка на кабелното уплътнение

#### 2.3.4.3 Паралелна връзка по RS485

За повече от един инвертор в системата, RS485 осигурява тази удобна комуникационна функция. Инверторът осигурява два контакта RS485. По същество единият контакт е за свързване към вашето устройство за наблюдение (например компютър); а другият е за свързване със съседен инвертор.

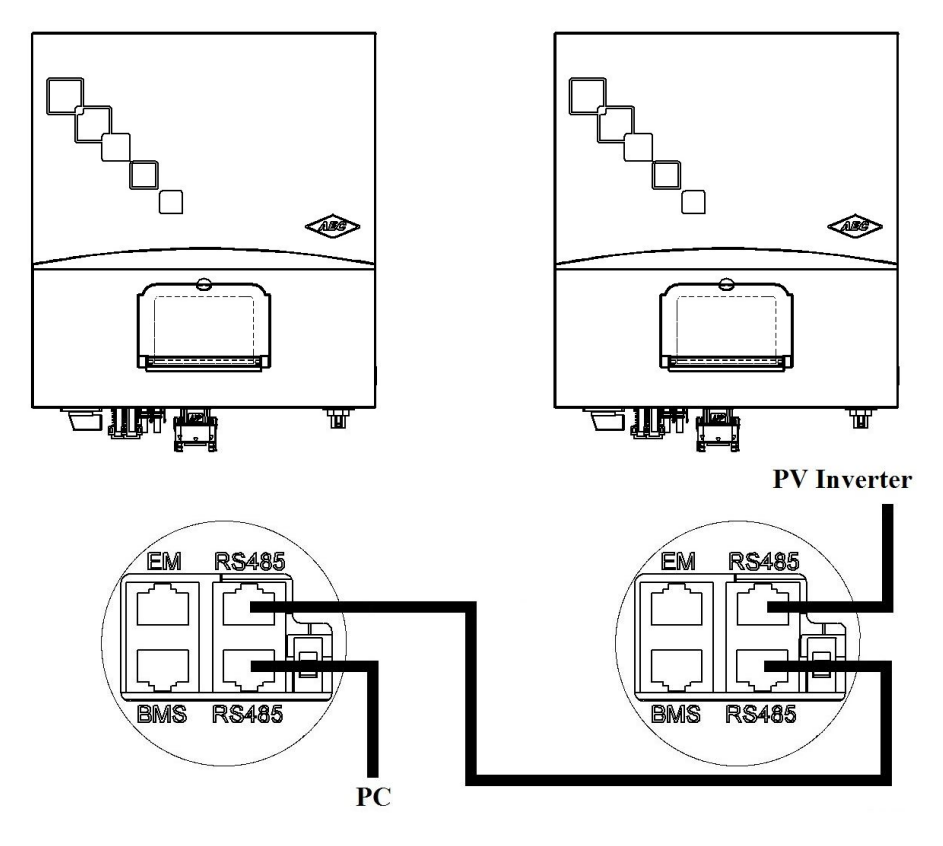

Фигура 26: Много инверторно свързване по RS485

#### 2.3.4.4 Свържете на конзолата за интелигентно захранване

Захранваща смарт конзола AEC е ALLIS Electric Corp., е разработена да поддържа соларния инвертор от серия Selfnergy, при прекъсване на захранването. Тя предоставя решения за аварийно захранване. Устройството измерва потреблението натоварванията ОТ И открива количеството мощност, подавана към мрежата. Това дава инвертора да улеснява оптималния възможност на мониторинг на енергията, ефективно натоварване и управление на батерията в точката на захранване на същевременно мрежата, като взема предвид самопотреблението. Когато прекъсване има на електрозахранването, системата автоматично ще премине в независим режим на захранване. Така че, инверторът може да продължи да осигурява аварийно (резервно) застраши безопасността захранване и да не на електропреносната мрежа.

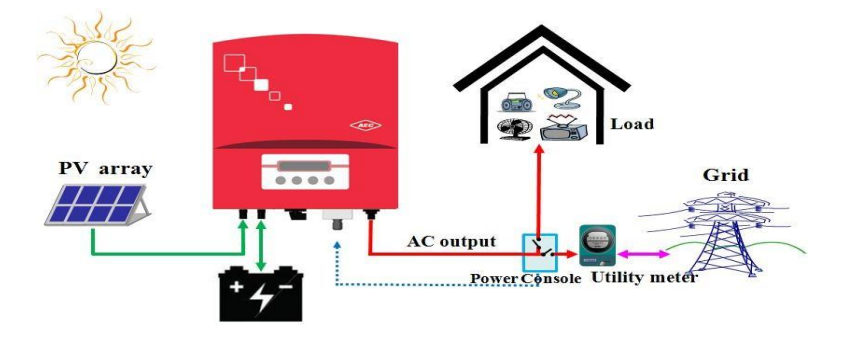

Фигура 27: Преглед на системата Selfnergy (опционалната интелигентна конзола за захранване)

| Input Data (AC)              |                                            |
|------------------------------|--------------------------------------------|
| Nominal AC Voltage           | 220-240 a.c.V                              |
| Maximum AC Voltage           | 300 a.c.V                                  |
| Grid AC Frequency            | 50Hz , 60Hz / ± 5%                         |
| Maximum Current              | 2 * 25 a.c.A / terminal                    |
| Connection cross-section     | 2.5 mm <sup>2</sup> to 4.0 mm <sup>2</sup> |
| Torque for screw terminals   | 2.0 Nm                                     |
| AC Connection                | 1Φ2W                                       |
| General Specification        |                                            |
| Dimensions (W x H x D) in mm | 140 x 201 x 61.3                           |
| Weight                       | 1.39 kg                                    |
| Mounting Location            | switch or meter cabinet near               |
| Mounting Type                | Screw fixation                             |
| Ambient Temperature Range    | -25 to +60 °C                              |
| Storage Temperature Range    | -25 to +70 °C                              |
| Protection Class             | Ш                                          |
| Protection Degree            | IP2X                                       |
| Humidity                     | 5 to 95%, non-condensing                   |
| Consumption                  | < 5.5W                                     |
| Measurement Accuracy         | < 1.5%                                     |
| Features                     |                                            |
| Status Display               | LCD 16X2 screen                            |
| Communication Interface      | RS485                                      |
| Maximum Communication Range  | 100 m (Between two devices)                |
| Safety                       | CE                                         |
| Warranty                     | 2 years                                    |

#### Спецификации на конзолата Smart Power

Аварийният товар (LOAD (M) терминал) и неаварийният товар (терминал LOAD (S)) са общо на максимален ток при пълно натоварване 25А. А аварийният товар (LOAD (M)) трябва да е по-малък от този на максималния 76А пусков ток при стартиране

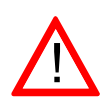

1. Завъртете обратно на часовниковата стрелка, разхлабете винта и отстранете защитния капак

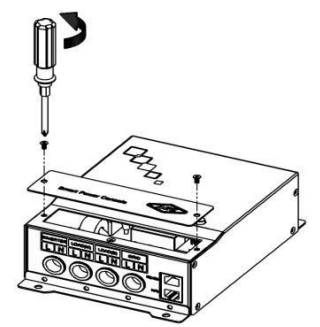

Фигура 28: Свалете защитния капак

2. Свържете променливотоковите фазови проводници L (кафявите или черните) и N - неутрални (сини) към клемите "GRID", а изходите на инвертора са свързани директно към клемите "INVERTER". След това аварийният режим на готовност се свързва към терминалите "LOAD (M)", а неаварийният товар е свързан към терминалите "LOAD (S)"

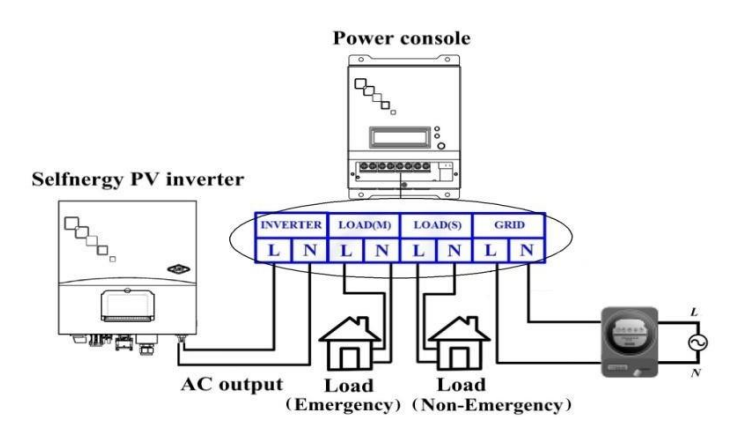

Фигура 29: Връзка захранващ кабел
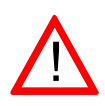

Интелигентната захранваща конзола трябва да бъде свързана към ел. инсталацията в дома, свързана директно към електромера, преди каквито е да е връзки към консуматори в дома.

 Свържете всеки захранващ кабел към правилния контакт на клемите и монтирайте обратно защитния капак на интелигентната захранваща конзола.

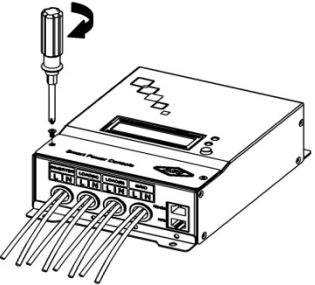

Фигура 30: Монтирайте защитния капак

 Щепселът RJ45 на интелигентната захранваща конзола трябва да бъде свързан към правилния ЕМ контакт. (вижте раздел 2.3.4.1)Фигура 31:

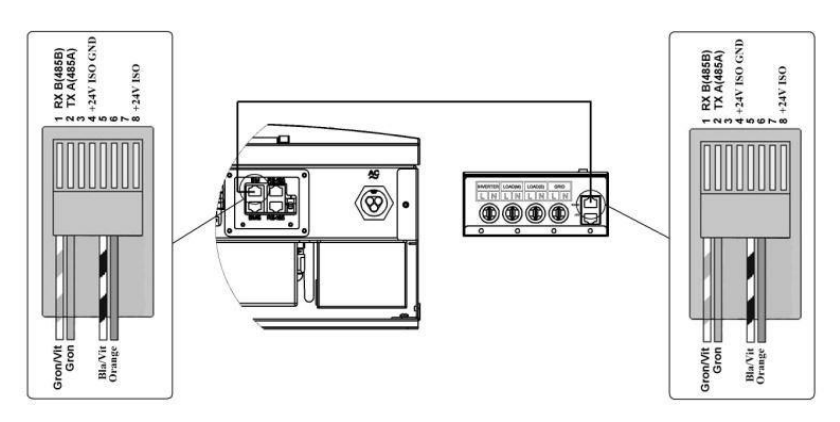

Комуникационен кабел на RS485 връзка

### 2.3.4.5 Свързване на сензора за температурата на батерията /CAN

BMS гнездото на инвертора използва CAN 2.0A като основен комуникационен канал за Li-Ion батерии. В противен случай се използва сензора за температура (ако използвате оловнокисели батерии). Свържете сензора за температура на батерията към правилния BMS гнездо. (Вижте раздел 2.3.4.1) Температурният сензор измерва температурата на батерията по време на зареждане. Ако температурата на батерията се повиши над 40 ° C, зареждането / разреждането се спира, за да се защити батерията.

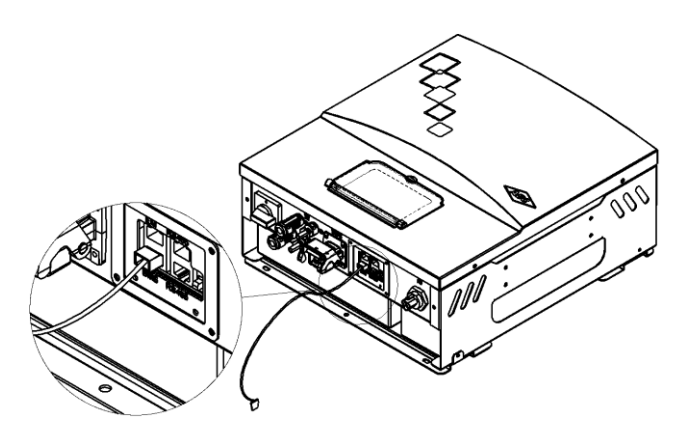

Фигура 32: Свързване на сензор за температура на акумулатора

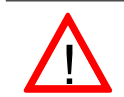

За най-точно точно измерване, температурният сензор трябва да бъде залепен на една от батериите в близост до положителния '+' полюс.

За по-подробно обяснение как да свържете САN 2.0А, моля, вижте ръководството на производителя (система за управление на батерията)

## 4. Окабеляване на АС изхода

### 2.3.5.1 Бележки по безопасност

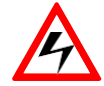

Уверете се, че шалтера за изключване на постоянен ток и външният прекъсвач на променливия ток са в положение OFF.

Макс. АС изходен ток на този инвертор е 24,5 А, на АС конектора е до 25 А. Диаметърът на захранващия проводник (напр. Тип USE / USE-2 600V, UL 854) трябва да бъде наймалко 10 AWG (6,0 mm2), и използвайте прекъсвач 300VAC / 30A.

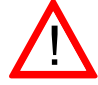

Съпротивлението на АС проводника в комуналната ел. мрежа трябва да бъде по-малко от 1.25 Ω.

Преди свързване се уверете че номиналното напрежение и честота на местната ел. мрежа са в рамките на електрическите спецификации на инвертора.

## 2.3.5.2 Свързване на АС конектора

 Оголете изолацията на трите променливотокови проводника около 8 ~ 10 мм и ги прекарайте през променливотоковия конектор (вижте Приложение D в 1.4).

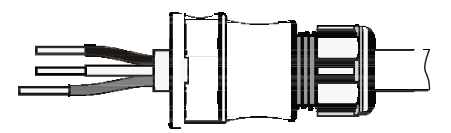

Фигура 33: Сглобяване на АС терминалите

 Свържете променливотоковите проводници L като фазови (кафяви или черни), N като неутрални (сини) и заземяващи (зелени с жълти ивици).

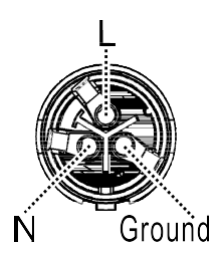

Фигура 34: Проверете фазовите и заземяващите клеми

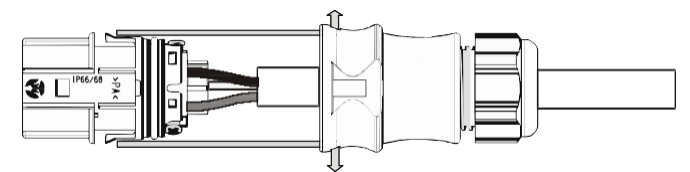

 Изравнете двете гладки пролуки над конектора при свързване. Натиснете конектора до края на позицията.
 След това закрепете гайката на уплътнението, за да запазите водоустойчивата функция.

Фигура 35: Затегнете гайката на уплътнението

 Вкарайте АС конектор в контакта на инвертора.
 Изравнете куката на мъжкия конектор с квадратния отвор на гнездото при свързване. Натиснете конектора до края на позицията.

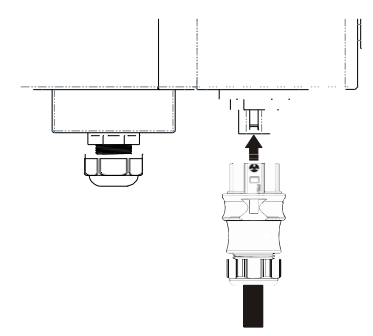

Фигура 36: Натиснете конектора до края на позицията

# 3 Работа

## 3.1 Преглед

Ако няма достатъчна слънцегреене DC (PV) и напрежението достигне определеното минимално напрежение, инверторът ще премине в режим на захранване от мрежа. Ако с настъпването на нощта, напрежението падне под минималната стойност на напрежението, режимът на подаване от мрежата приключва и инверторът ще се изключи.

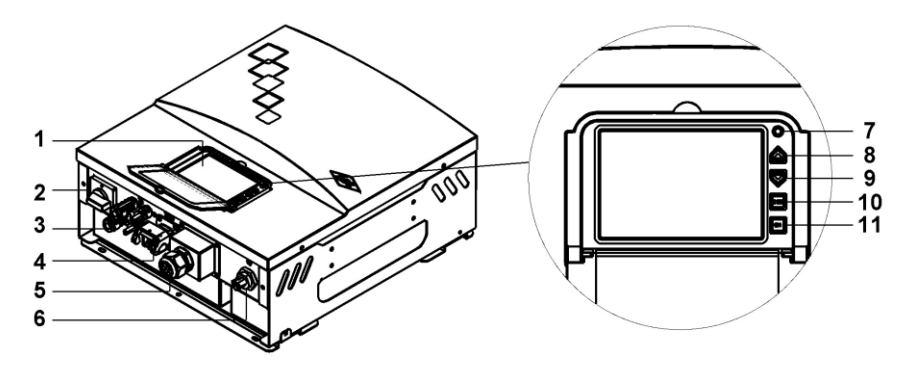

Фигура 37: Преглед на предния панел на инвертора

| 1 | LCD Дисплей               | 7  | LED Дисплей (Зелен) |
|---|---------------------------|----|---------------------|
| 2 | DC превкключвател         | 8  | "▲(UP) " Бутон      |
| 3 | DC конектори (солар)      | 9  | "▼(DOWN)" Бутон     |
| 4 | DC конектори (бат.)       | 10 | " ESC" Бутон        |
| 5 | Комуникационни<br>портове | 11 | "ОК" Бутон          |
| 6 | АС конектори              | 12 |                     |

# 3.2 LCD Дисплей

Когато инверторът се стартира, се показва менюто на дисплея. Измерените стойности и цялата информация са показани тук. LCD дисплеят продължава да показва информацията следвайки процеса, описан по-долу в този раздел.

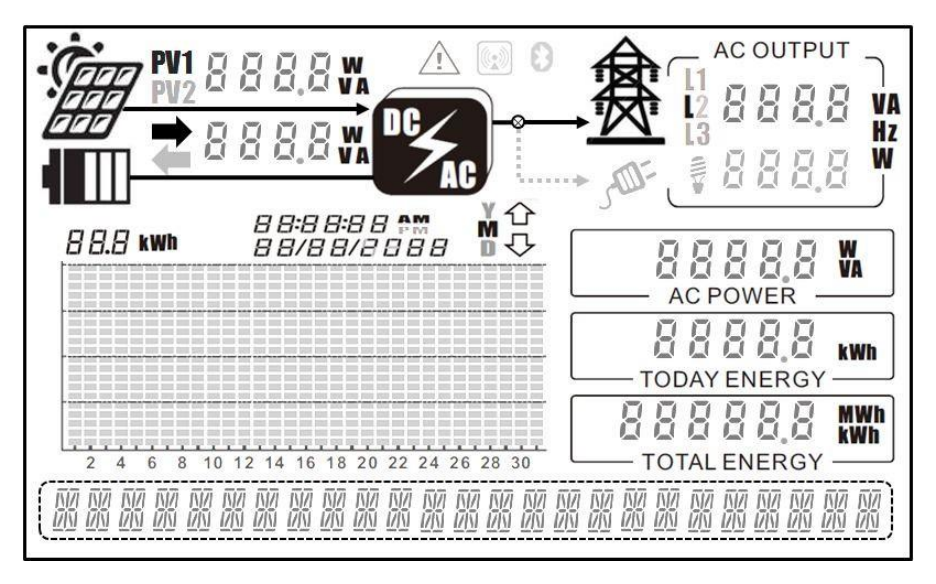

Фигура 38: преглед на LCD дисплея

### Бутони на панела

Използвайки "▲", "▼", "ОК" и "ESC" бутоните, потребителите могат да изберат коя измерена стойност трябва да бъде показана "▲", "▼" Натиснете "▲" или "▼" за превключване на различните екрани за измерени стойности и данни..

- 1. "ОК" Бутон: За конфигуране на настройките.
- **2. "ESC" Бутон:** Връщане към предишното състояние.

## 3.3 LED Индикация

Инверторът е оборудван с LED индикатори, които дават информация за различните работни състояния, както следва:

### 1. LED (зелено премигване): Чака

Инверторът задава началните стойности и изчаква да се стартира автоматично,.

### 2. LED (зелен): Нормално

В този режим светодиода свети в зелено ( инвертора подава захранване към мрежата).

## 3.4.1 Работно състояние

Следващите параграфи обясняват как работи дисплеят във всеки режим

- **1. Осветеност**: Инверторът се изключва автоматично в случай на слаба слънчева светлина.
- 2. В готовност: Инверторът задава началните стойности и се стартира автоматично ако напрежението на PV масива е достатъчно..

3. **Проверка:** инверторът проверява параметрите на системата за АС и DC и 4-те променливотокови релета, за да гарантира безопасността на връзката.

4. Grid/MPP: Инверторът подава АС напрежение в мрежата.

MUde-8: GRId

 Sys. Fault: Открит е някаква поправима грешка. При необичайни ситуации инверторът се стартира самостоятелно.

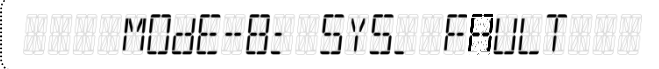

 Sys. Lock: Инверторът спира, ако възникне невъзстановима повреда; тези проблеми могат да се решат само от сервизен техник.

MOde-C: SYS. LOCK

7. **Derating:** Инверторът ограничава максималното АС подаване. Това не е неизправност.

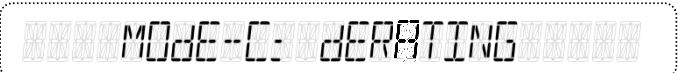

8. **Warning:** Системата дава малко предупреждение, но може да продължи да подава АС захранване към мрежата..

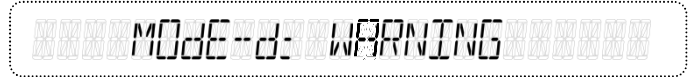

9. Sys. Flash: Актуализира се фърмуерът

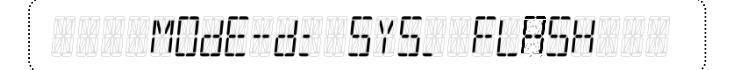

10. **Sys. CNTL:** Инверторът се управлява дистанционно от външния контролер.

MOde-e: SYS. ENTL

### 3.4.2 Проверка на съобщение за грешка

Когато се показват съобщения за грешки, потребителите могат да изберат "Съобщение за грешка" чрез натискане на "▼" или "▲" бутон от главното меню и след това да натисне бутон "ОК", за да потвърди. За всяка страница има записани събития за грешки, както е показано в следната Фигура. За да видите друго записано събитие, Натиснете "▼" или "▲" бутон за превключване на дисплея. Моля, вижте точка 3.5 за повече обяснения относно съобщенията за грешки.

> Последните 99 съобщения за грешка, включително дата и час в реално време, могат да бъдат незабавно прочетени на LCD дисплея.

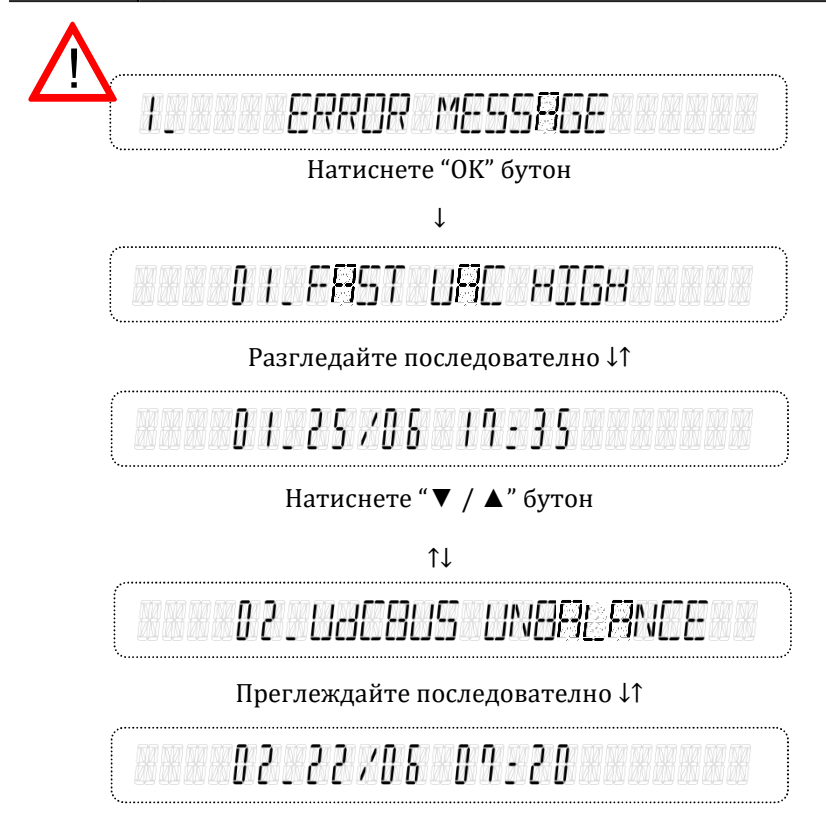

## 3.4.3 Настройка преди работа

Има някои параметри, които могат да се преконфигурират от панела. Потребителите могат да избират "Настройка" от главното меню и да натиснат бутон "ОК", за да влязат в системната настройка, както е показано по-долу. Само стандартният избор е защитен с парола. Потребителите могат да променят стойностите за други настройки, като дата, час, напрежение при стартиране, скорост на предаване на комуникацията, адрес RS485, показва кумулативното / общото потребление на електроенергия и режима на оператора. Когато настройката приключи, инверторът трябва да се рестартира, за да бъдат ефективно извършени новите настройки. Параметрите, които могат да бъдат повторно конфигурирани от панела, са описани, както следва:

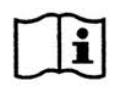

Реалната дата и местно време трябва да бъдат нулирани ръчно

при завършване на инсталацията на системата.

- Date/ Time: Настройки дата и час
- **Start V:** Настрйва минималното стартова напрежение.
- **Std.:** Стандартни настройки съгл. местните изисквания.
- **Baudrate:** Променя скоростта на комуникация.
- Self Test: Избира старт на самодиагностика. (виж секции 3.4.6.2)
- Address: Промяна на RS485 адреса.
- Output Energy: Избира натрупаното общо генерирано електричество брой. (Показва данни за ден, месец, година.)
- Режим Оператор: Избира моделите за управление на енергия.
  - SC-F (1) (1)(опт. Smart Power Console): Инверторът приоритетно съхранява енергията, необходима ОТ батериите, а мощност излишната произвежда необходимите товари или се инжектира в електрическата мрежа. И инверторът може да осигури аварийно захранване с променлив ток, когато се появят сривове на мрежата..

(2) SC-G ( (опт. Smart Power Console): Инверторът приоритетно съхранява енергията, необходима за батериите, и излишната произведена мощност необходимата за товарите, като по този начин се избягва инжектирането на излишна мощност в електрическата мрежа. Инверторът може да осигури аварийно захранване с променлив ток, при появяване на сривове в мрежата.

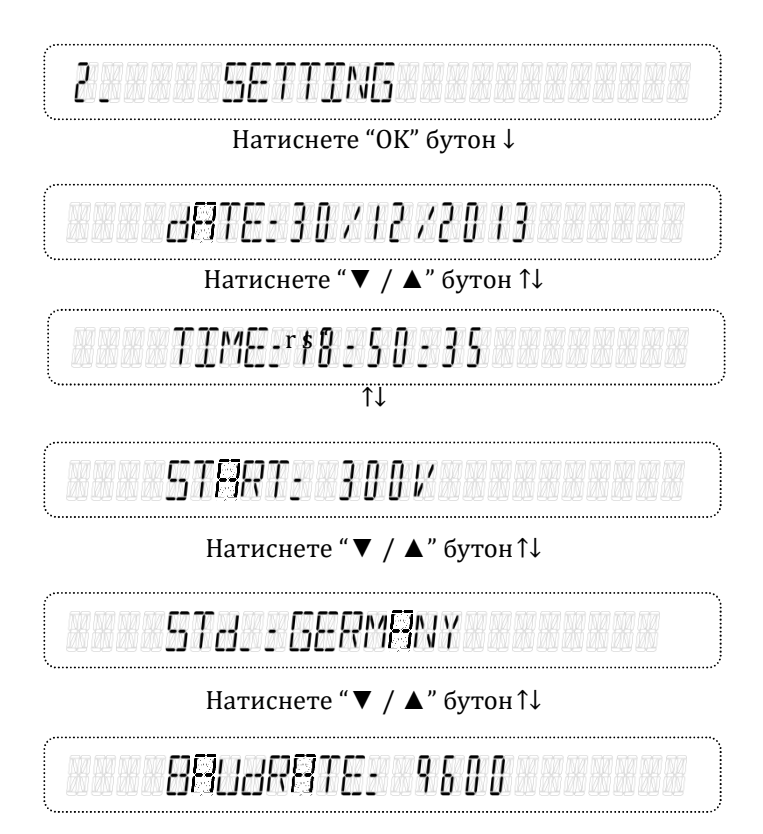

Натиснете "▼ / ▲" бутон ↑↓

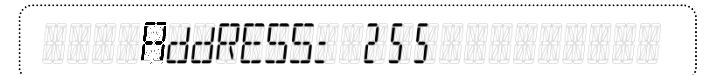

### Натиснете "▼ / ▲" бутон ↑↓

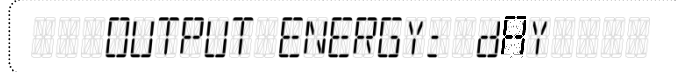

Натиснете "▼ / ▲" бутон ↑↓

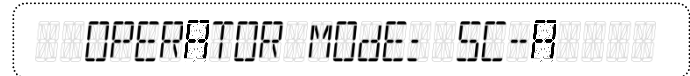

Натиснете "▼ / ▲" бутон ↑↓

#### Всички настройки за изключване са защитени с парола.

Само оторизираните инсталатори могат да настройват защитните функции под од/ брението на оператора на разпределителната мрежа (DNO).

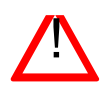

Защитните стойности на мрежата и системата могат да се четат чрез комуникационния интерфейс или LCD дисплея.

## 3.4.4 Информация

Потребителите могат да избират "Информация" от главното меню и да натиснат бутон "OK", за да въведат системна информация, както е показано подолу. Екранът ще показва информация на вашия инвертор, включително фърмуер и т.н.

- T/N: Името на модела на инвертора
- S/N: Серийният номер на инвертора
- Master\_Ver: Версията на фърмуера на основния контролер.
- Slave\_Ver: Версията на фърмуера на подчинения контролер.
- Date/Time: Датата и часът в този инвертор.
- **SOC:** Състоянието на зареждането батерията.
- **Batt. Temp.:** Наблюдение на температурата на повърхността на акумулаторната батерия.

\_ INFORMBTION

Натиснете "ОК" бутон

Ť

T / N= SELFNERGY - 5000

Натиснете "▼ / ▲" бутон

1↓

# 57Nz 5050dE12670088

Натиснете "▼ / ▲" бутон

1↓

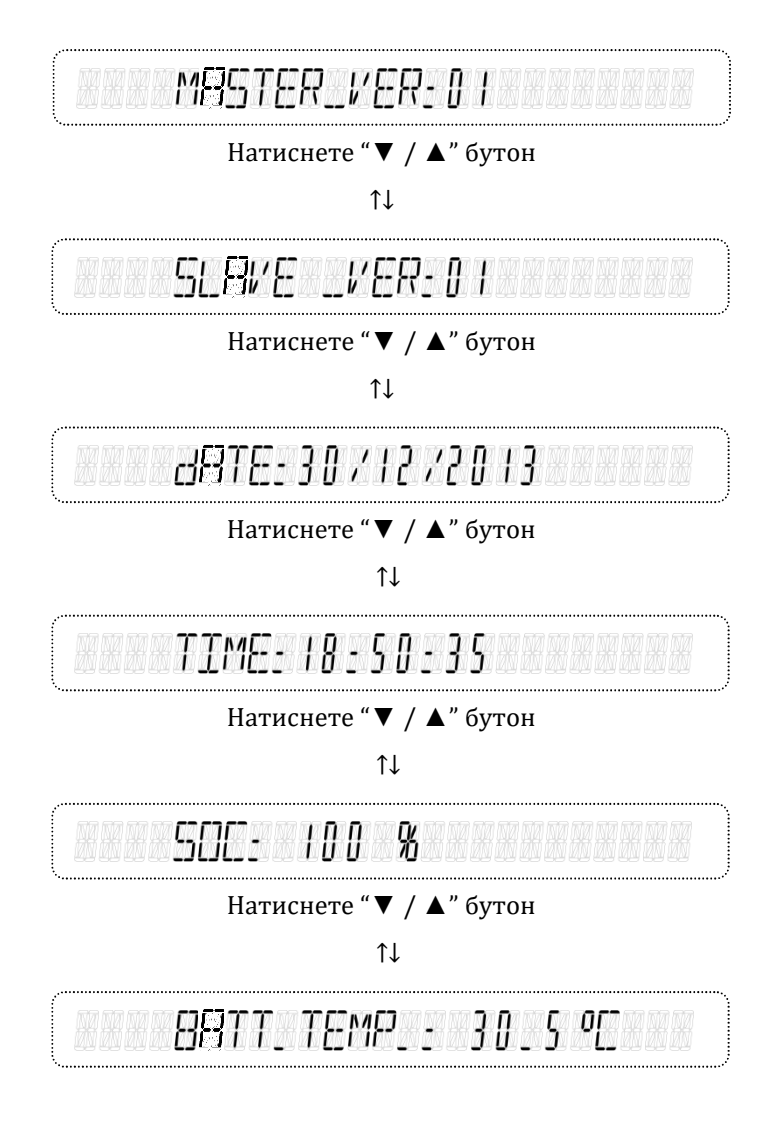

## 3.4.5 Параметри на батерията

Има някои параметри, които могат да бъдат преконфигурирани от панела. Потребителите могат да изберат "Настройка на батерията" от главното меню и да натиснат бутон "ОК", за да влязат в системната настройка, както е показано по-долу. Потребителите могат да променят стойностите и на други настройки, като капацитет на батерията, серия от батерии, макс. заряден ток, статичен заряд (SOC), дълбочина на разреждане (DoD) и цикъл на повторно зареждане. Когато настройката приключи, инверторът трябва да се рестартира, за да бъдат ефективно извършени новите настройки. Параметрите, които могат да бъдат повторно конфигурирани от панела, са описани, както следва:

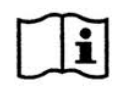

Параметрите на оловно-киселинната батерия трябва да бъдат нулирани ръчно при завършване на инсталацията на системата.

| ■ Cap. <ah>:</ah>                                       | Задаване на капацитета на батерията.                                                                                                    |  |  |  |
|---------------------------------------------------------|----------------------------------------------------------------------------------------------------|--|--|--|
| <ul><li>Batt. Series:</li><li>Charge IMaкс. :</li></ul> | Общото напрежение от 12v батерии свързани<br>последователно зависи от броя на батериите в<br>низа.<br>Текущи настройки на макс. ток на зареждане.          |  |  |  |
| ■ SOC_H:                                                | Лимит на горна граница на състоянието на зареждане<br>на батерията (SOC).                                                                                  |  |  |  |
| ■ DOD_L:                                                | Промяна на долния лимит на дълбочината на<br>разреждане (DoD) на батерията                                                                                 |  |  |  |
| ■ Relive cycle:                                         | Батерията с дълбок цикъл е оловно-<br>киселинна батерия, предназначена за<br>редовно дълбоко разреждане, използвайки<br>по-голямата част на капацитета си. |  |  |  |
| ■ Batt. Temperatu                                       | Ire: Изберета за да използвате сензора за температура<br>на батерията.                                                                                     |  |  |  |
| ■ AC Charge:                                            | Използва ел. мрежата за зареждане на батериите.                                                                                                    |  |  |  |
| Backup Reserve:                                         | Лимит на долната граница на разреждане при<br>самоконсумация.                                                                                              |  |  |  |

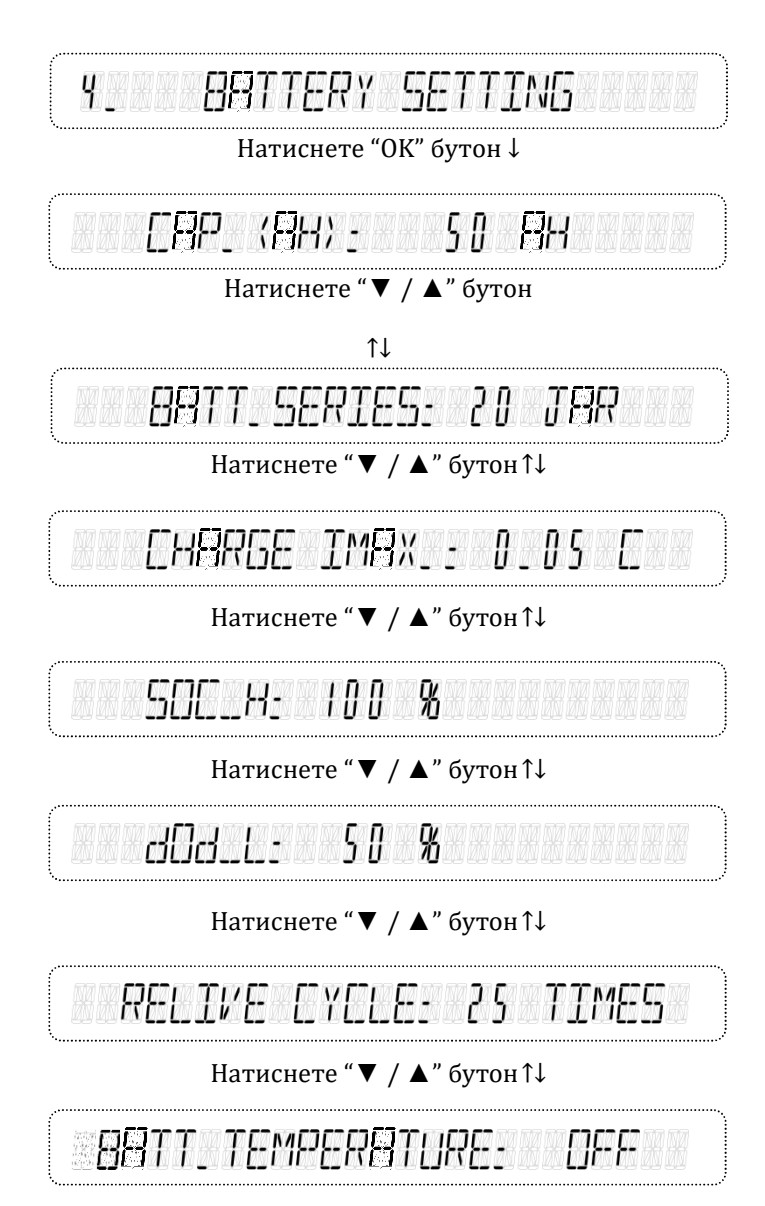

Натиснете "▼ / ▲" бутон ↑↓

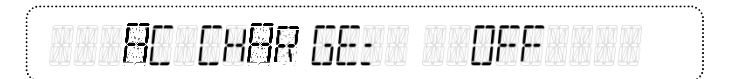

Натиснете "▼ / ▲" бутон↑↓

BBEKUP RESERVE: 80 %

Натиснете "▼ / ▲" бутон ↑↓

Не свързвайте първата и последната батерии заедно, за да образувате цялостна верига. Това ще бъде пряко късо съединение и батериите могат да избухнат.

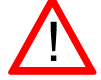

При използване на оловно-киселинни батерии, инверторът трябва да зададе параметрите на батериите.Той автоматично ще открие, когато се използват Li-ion батерии..

## 3.4.6 Самодиагностика (само за Италианския пазар)

## 3.4.6.1 Use PC Software

Софтуерът за самопроверка като аксесоар, предоставен с инвертора, трябва да бъде инсталиран на компютър, който е свързан към чрез "RS485 контакти". След като софтуерът инвертора ce декомпресира успешно, в поддиректорията се създава файл за изпълнение "Self Test". Потребителите могат да стартират функцията за самопроверка, като щракнат двукратно върху файла за изпълнение "Self Test.exe". Програмата започва с търсене на всички инвертори, свързани към компютъра, които ще са видими в изскачащия прозорец "Търсене", както е показано на Фигурае 36. Ако не е намерен инвертор. на екрана ще се покаже предупредителното съобщение "Search again" "Търси отново". Необходимо е отново да потвърдите дали връзките са правилни в комуникационния модул на RS485 и след това да щракнете върху бутона "Търсене", за да търсите отново. Ако бъде намерен поне един инвертор, серийният номер и състоянието на инвертора ще бъдат показани на екрана, както е показано на Фигура 37.

| e About<br>Self Test<br>Comport Setting<br>Com port COM 1                                       | BaudRate                                                                       | 9600 🔹                                                                                        |                                                                          | Stop •                                                                                          | Start Self Te                                                 | st                                                                                            |                                                                                    |
|-------------------------------------------------------------------------------------------------|--------------------------------------------------------------------------------|-----------------------------------------------------------------------------------------------|--------------------------------------------------------------------------|-------------------------------------------------------------------------------------------------|---------------------------------------------------------------|-----------------------------------------------------------------------------------------------|------------------------------------------------------------------------------------|
|                                                                                                 |                                                                                | Inve                                                                                          | rter Mode :                                                              |                                                                                                 |                                                               |                                                                                               |                                                                                    |
| Inverter                                                                                        | F<br>✓ <mark>40/T00000001</mark>                                               | ound                                                                                          |                                                                          |                                                                                                 | Com                                                           | oleted                                                                                        |                                                                                    |
| Voltage S2                                                                                      |                                                                                | Frequency S2                                                                                  |                                                                          | Voltage S1                                                                                      |                                                               | Frequency S1                                                                                  |                                                                                    |
| Max Th<br>Voltage                                                                               | res Min Thres                                                                  | Max T<br>Freq                                                                                 | Thres Min Thres                                                          | Max Th<br>Voltage                                                                               | res Min Thres                                                 | Max T<br>Freq                                                                                 | hres Min Thre                                                                      |
| Max Th<br>Voltage<br>Trip Time<br>VacH Threshold                                                | res Min Thres<br>VacL Threshold                                                | Max T<br>Freq<br>Trip Time<br>FacH Threshold                                                  | Thres Min Thres                                                          | Max Th<br>Voltage<br>Trip Time<br>VacH Threshold                                                | vacL Threshold                                                | Max T<br>Freq<br>Trip Time<br>FacH Threshold                                                  | hres Min Thre                                                                      |
| Max Th<br>Voltage<br>Trip Time<br>VacH Threshold<br>AC Voltage                                  | VacL Threshold                                                                 | Max 1<br>Freq<br>Trip Time<br>FacH Threshold<br>AC Frequency                                  | Thres Min Thres                                                          | Max Th<br>Voltage<br>Trip Time<br>VacH Threshold<br>AC Voltage                                  | VacL Threshold<br>AC Voltage                                  | Max T<br>Freq<br>Trip Time<br>FacH Threshold<br>AC Frequency                                  | hres Min Thre                                                                      |
| Max Th<br>Voltage<br>Trip Time<br>VacH Threshold<br>AC Voltage<br>L1_Trip Value                 | VacL Threshold<br>AC Voltage                                                   | Max 1<br>Freq<br>Trip Time<br>FacH Threshold<br>AC Frequency<br>L1_Trip Value                 | Thres Min Thres FacL Threshold AC Frequency L1_Trip Value                | Max Th<br>Voltage<br>Trip Time<br>VacH Threshold<br>AC Voltage<br>L1_Trip Value                 | VacL Threshold<br>AC Voltage                                  | Max T<br>Freq<br>Trip Time<br>FacH Threshold<br>AC Frequency<br>L1_Trip Value                 | hres Min Thre<br>FacL Threshole<br>AC Frequency<br>L1_Trip Value                   |
| Max Th<br>Voltage<br>Trip Time<br>VacH Threshold<br>AC Voltage<br>L1_Trip Value<br>L1_Trip Time | res Min Thres<br>VacL Threshold<br>AC Voltage<br>L1_Trip Value<br>L1_Trip Time | Max 1<br>Freq<br>Trip Time<br>FacH Threshold<br>AC Frequency<br>L1_Trip Value<br>L1_Trip Time | Ihres Min Thres I FacL Threshold AC Frequency L1_Trip Value L1_Trip Time | Max Th<br>Voltage<br>Trip Time<br>VacH Threshold<br>AC Voltage<br>L1_Trip Value<br>L1_Trip Time | vacL Threshold<br>AC Voltage<br>L1_Trip Value<br>L1_Trip Time | Max T<br>Freq<br>Trip Time<br>FacH Threshold<br>AC Frequency<br>L1_Trip Value<br>L1_Trip Time | Thres Min Three<br>FacL Threshold<br>AC Frequency<br>L1_Trip Value<br>L1_Trip Time |

Фигура 39: Търсене на инвертори

| Com port COM 1 BaudRate 9600 D 7 Search Start Self Test Inverter Mode : Inverter Mode :  Voltage S2 Max Thres Min Thres Voltage S1 Trip Time Trip Time YacH Threshold VacL Threshold AC Yoltage AC Voltage Completed Completed Com                           |                             |
|----------------------------------------------------------------------------------------------------|-----------------------------|
| Inverter Mode :           Completed           Completed           Completed           Completed           Voltage S1         Frequency S2           Voltage S1         Frequency S2           Voltage S1         Frequency Max Thres         Min Thres         Frequency           Voltage S2         Max Thres         Min Thres         Max Thres         Min Thres         Max Thres         Min Thres         Frequency         Max Thres         Min Thres         Frequency         Max Thres         Min Thres         Frequency         Max Thres         Min Thres         Frequency         Max Thres         Min Thres         Frequency         Max Thres         Min Thres         Frequency         Max Thres         Min Thres         Frequency         Max Thres         Min Thres         Frequency         Max Thres         Min Thres         Frequency         Frequency         Max Thres         Min Thres         Frequency         Frequency         Max Thres         Min Thres         Frequency         Frequency         Max Thres         Max Thres         Max Thres         Frequency         Max Thres         Max Thres         Max Thres         Max Thres         Max Thres                                                                                                    |                             |
| Invertor  Found  Completed  Completed  Compl                           |                             |
| Voltage S2<br>Max Thres Min Thres S<br>Voltage S1<br>Max Thres Min Thres S<br>Voltage S1<br>Max Thres Min Thres S<br>Freq S<br>Trip Time S<br>Voltage S1<br>Voltage S1<br>Voltage S1<br>Voltage S1<br>Trip Time Trip Time Trip Time Trip Time Trip Time S<br>Voltage AC Voltage AC Volt | _                           |
| Voltage S2<br>Max Thres         Frequency S2<br>Max Thres         Voltage S1<br>Max Thres         Frequency<br>Max Thres         Frequency<br>Max Thres         Frequency<br>Max Thres         Frequency<br>Max Thres         Frequency<br>Max Thres         Frequency<br>Max Thres         Frequency<br>Max Thres         Frequency<br>Max Thres         Frequency<br>Freq         Frequency         Frequency         Min Thres         Frequency         Frequency         Freq         Frequency         Freq                                                                                                    |                             |
| Voltage         Freq         Voltage         Freq           Trip Time         Trip Time         Trip Time         Trip Time           VacH Threshold         VacL Threshold         FacH Threshold         FacH Threshold           AC Voltage         AC Voltage         AC Frequency         AC Voltage         AC Voltage                                                                                                    | / S1<br>Max Thres Min Thres |
| Trip Time         Trip Time         Trip Time         Trip Time           VacH Threshold         VacL Threshold         FacH Threshold         FacH Threshold         VacH Threshold         VacL Threshold         FacH Threshold           AC Voltage         AC Voltage         AC Frequency         AC Frequency         AC Voltage         AC Voltage         AC Voltage         AC Frequency                                                                                                    |                             |
| VacH Threshold VacL Threshold FacH Threshold FacL Threshold VacL Threshold VacL Threshold FacH Thre<br>AC Voltage AC Voltage AC Frequency AC Frequency AC Voltage AC Voltage AC Frequency                                                                                                    |                             |
| AC Voltage AC Voltage AC Frequency AC Frequency AC Voltage AC Voltage AC Frequ                                                                                                    | shold FacL Threshold        |
|                                                                                                    | ency AC Frequency           |
| L1_Trip Value L1_Trip Value L1_Trip Value L1_Trip Value L1_Trip Value L1_Trip Value L1_Trip Value L1_Trip Value                                                                                                    | alue L1_Trip Value          |
| L1_Trip Time L1_Trip Time L1_Trip Time L1_Trip Time L1_Trip Time L1_Trip Time L1_Trip Time                                                                                                    | fime L1_Trip Time           |
| Result Result Result Result Result Result                                                                                                    | t Result                    |

Фигура 40: Комуникира успешно

Може да бъде избран само един инвертор, който да изпълнява функцията за самопроверка дори да има повече от един инвертор. Потребителите могат да изберат инвертора, като подчертаят серийния номер и след това натискат бутона "Стартиране на самопроверка", за да стартират функцията за самопроверка, която ще се изпълнява в реда, както е показано на Фигура ure 38 и описано подолу.

- а. Максимално АС напрежение(VacH) праг (ред на теста: S2 → S1 )
- b. Минимално АС напрежение(VacL) праг (ред на теста: S2 → S1 )
- с. Максимална AC честота(FacH) праг (ред на теста:  $S2 \rightarrow S1$ )
- d. Минимална AC честота (FacL) праг (ред на теста:  $S2 \rightarrow S1$ )

Стандартните стойности на прага и времето на изключване, свързано с посочения под тест, ще бъдат показани на екрана на компютъра, преди да започне самодиагностиката. Скоростта на понижение на праговите стойности, или увеличаване, или намаление, е  $\leq$  0,1 Hz / s за честотата и  $\leq$  4 V / s за напрежение, започващо от максимална (или

минимална) прагова стойност. По време на самопроверката праговата стойност се променя линейно и измереното напрежение или загуба на променливотоковата мрежа ще се покаже на екрана на компютъра. Максималните / минималните прагови стойности и приетото време за пътуване, дефинирано в CEI 0-21, са както следва::

- а. Максимално АС напрежение праг:
   264.5V(S2), 253V(S1); < 200ms(S2), < 3000ms(S1)</li>
- b. Минимално АС напрежение праг:
   92V(S2), 195.5V(S1); < 200ms(S2), < 400ms(S1)</li>
- с. Максимална АС честота праг: 51.5Hz(S2), 50.5Hz(S1) ; ≤ 100ms(S2), ≤ 100ms(S1)
- Минимална АС честота праг:
   47.5Hz(S2), 49.5Hz(S1); ≤ 100ms(S2), ≤ 100ms(S1)

Праговата стойност ще намалее (или ще се увеличи) от максималната (или прагова стойност спрямо измерената стойност минимална) на променливотоковата мрежа. Когато праговата стойност достигне измереното променливо напрежение или загуба на мрежата, инверторът ще изключи променливотоковата линия чрез деактивиране на главното реле. Инверторът ще измери продължителността на времето на изключване. Това време трябва да бъде по-малко ОТ определеното време за изключване.

| Self Test                                     |                          |      |                      |                  |                              |                           |                      |         |              |           |                 |     |             |
|-----------------------------------------------|--------------------------|------|----------------------|------------------|------------------------------|---------------------------|----------------------|---------|--------------|-----------|-----------------|-----|-------------|
| e About<br>Self Test<br>Comport S<br>Com port | etting                   |      | BaudRate             | 9600 🕑           | ID                           | 7 🗵                       | Search 0             | St      | art Self Ter | a J       |                 |     |             |
|                                               |                          |      |                      |                  | Inverte                      | er Mode :                 | Selftes              | t Mode  |              |           |                 |     |             |
| Found                                         |                          |      |                      |                  |                              | Comp                      | bleted               | _       |              |           |                 |     |             |
| Voltage S                                     | 2<br>Max Thre<br>264.5 V |      | Min Thres            | Frequenc         | SY S2<br>Max Thre<br>51.5 Hz | es Min Thres<br>z 47.5 Hz | Voltage S1<br>Max Th | ires Mi | n Thres      | Frequenc  | y S1<br>Max Thi | res | Min Thres   |
| Trip Time                                     | 200 ms                   |      | 200 ms               | Trip Time        | 100 ms                       | 100 ms                    | Trip Time 3000 r     | ms 4    | 00 ms        | Trip Time | 100 m           | s   | 100 ms      |
| VacH Thre<br>264.5                            | eshold<br>V              | VacL | Threshold<br>92 V    | FacH Thr<br>51.2 | eshold<br>Hz                 | FacL Threshold<br>47.5Hz  | VacH Threshold       | VacL Th | reshold      | FacH Thr  | eshold          | Fac | L Threshold |
| AC Volt                                       | tage<br>V                | AC   | Voltage              | AC Freq          | uency                        | AC Frequency              | AC Voltage           | AC Vo   | ltage        | AC Frequ  | Jency           | AC  | Frequency   |
| L1_Trip \<br>264.5                            | Value                    | L1_  | Trip Value<br>91.5 V | L1_Trip          | Value                        | L1_Trip Value             | L1_Trip Value        | L1_Trip | Value        | L1_Trip   | Value           | L1. | Trip Value  |
| L1_Trip                                       | Time                     | L1_  | Trip Time            | L1_Trip          | Time                         | L1_Trip Time              | L1_Trip Time         | L1_Trip | Time         | L1_Trip   | Time            | L1  | _Trip Time  |
| Resu                                          | ilt<br>S                 | 1    | Result<br>Pass       | Resi             | ult                          | Result                    | Result               | Res     | ult          | Resu      | ilt             |     | Result      |

### (а) Стартиране на самодиагностика

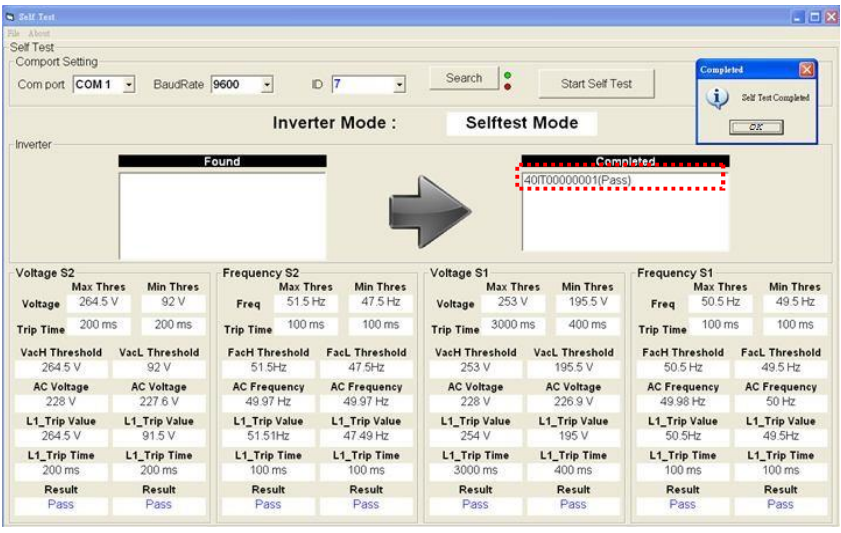

Самопроверката приключи Фигура 41: Процес на самопроверка

След приключване на всички под тестове, ще се появи прозорец "Всички тестове са готови" и потребителите ще натиснат бутона "ОК", за да спрат софтуера за самодиагностика.

### 3.4.6.2 Използване на самодиагностика

Също така е възможно да стартирате функцията Self-Test без свързан компютър. Потребителите могат да избират "Настройка" от главното меню и след това да изберат "Самопроверка" и да натиснат "ОК", за да извършат функцията за самодиагностика, както е показано по-долу. (Моля, вижте раздел 3.4.3)

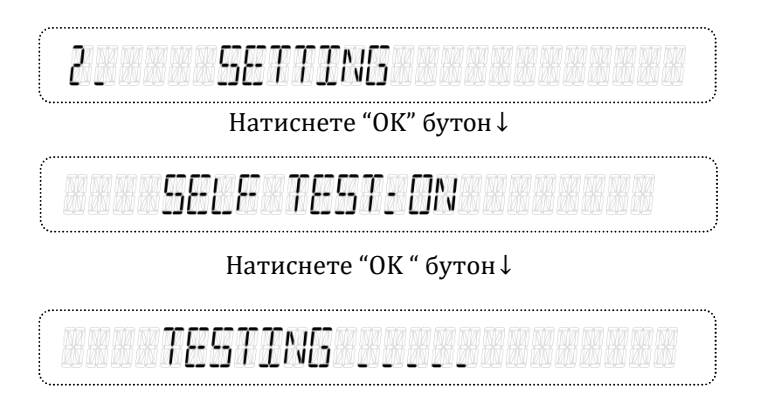

След като функцията за самостоятелно тестване започне да работи, на LCD дисплея ще се покаже "SELF TEST", както е показано по-горе, и ще останете, докато функцията за самопроверка спре с "PASS" или "FAIL". Ако тестът е неуспешен, той ще покаже проверения елемент, който не е преминал теста.

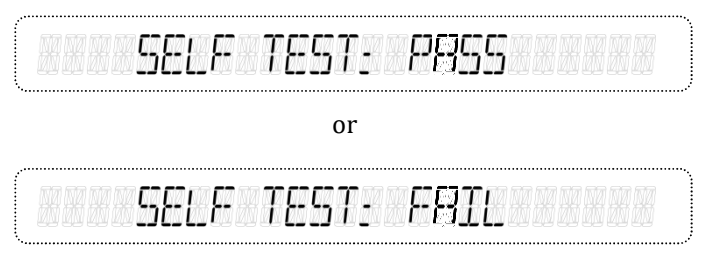

Натиснете "ОК " бутон↓

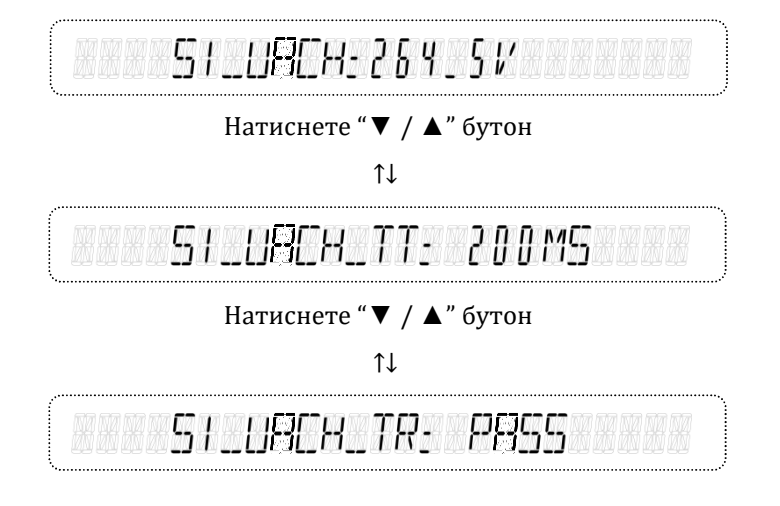

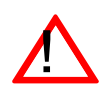

### ВНИМАНИЕ!

Ако някой от тези тестове е неуспешен, инверторът ще премине в режим "повреда" и теста ще приключи. Той трябва да се стартира отново и да премине функцията за самопроверка, в противен случай, инверторът ще остане в режим на "повреда" и няма да се рестартира.

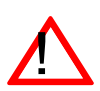

### ВНИМАНИЕ!

Функцията Self-Test (самодиагностика) се използва само за потвърждаване на функцията за защита на интерфейса на инвертора. НЯМА да се променят действителните настройки за праг и изключване. Когато в ел мрежата възникне събитие извън нормите, инверторът ще спре и ще се задейства въз основа на настройките по подразбиране.

### 3.4 Описание на съобщенията за грешки/повреди

В случай на повреда, инверторът ще спре подаването на променливотоковото захранване към комуналната мрежа и ще изведе съобщението за грешка на LCD екрана. Квалифициран сервизен персонал трябва да извършва анализа, измерването и отстраняването на грешки, в зависимост от съобщението за грешка, за да възобнови нормалните условия. Моля, свържете се с вашия представител на услугата, ако постоянно виждате едно и също съобщение за грешка.

| Съобщение за грешка | Описание                                                                                                    |
|---------------------|----------------------------------------------------------------------------------------------------|
| BRTT. TEMP. FRULT   | <ul> <li>Външният температурен датчик на<br/>батерията е неизправен.</li> </ul>                                                         |
| BRTT. SET ERROR     | <ul> <li>Настройките на батерията са<br/>неправилни.</li> </ul>                                                                         |
| BRTT, PREK FRULT    | <ul> <li>Открита е аномалия в литиево-<br/>йонната батерия.</li> </ul>                                                                  |
| 8MS COMM_ERROR      | <ul> <li>Аномалия във външната<br/>комуникация между системата за<br/>вътрешно управление на батерията<br/>(BMS) и инвертора</li> </ul> |
| CALARTALOSS         | <ul> <li>Данните за вътрешно калибриране са<br/>загубени</li> </ul>                                                                     |
| COMM_ERROR          | Външната комуникация не бе<br>успешна. * предупредително<br>съобщение                                                                   |

### Таблица на съобщенията за грешки

| URIFT FRC                                    | • открива се автономия                                                                                    |
|----------------------------------------------|----------------------------------------------------------------------------------------------------|
| EEPROM FRULT                                 | <ul> <li>Възникна грешка при четене или<br/>писане на EEPROM. *<br/>предупредително съобщение.</li> </ul> |
| FRC HIGH                                     | <ul> <li>АС честотата на ел. мрежа е над<br/>горната граница</li> </ul>                                   |
| FRELOW                                       | <ul> <li>АС честотата на ел. мрежа е под<br/>горната граница</li> </ul>                                   |
| FRSTERRTHEURRENT                             | <ul> <li>Драстична промяна на тока на утечка<br/>над допустимите стойности.</li> </ul>                    |
| IRC MIGH<br>IRC MRX_                         | <ul> <li>Променливият ток е над<br/>максимално допустимата<br/>стойност.</li> </ul>                       |
| IdE-INJ.FRULT                                | <ul> <li>Неуспешно откриване на подаване на<br/>постоянен ток</li> </ul>                                  |
| IdC-INJ_HIGH                                 | <ul> <li>DC токът, инжектиран в ел.</li> <li>мрежата, е твърде висок.</li> </ul>                          |
| IPVA HET FAULT<br>IRE HET FAULT<br>HET FAULT | <ul> <li>Аномалия в токовия сензора за DC или AC.</li> </ul>                                              |
| L                                            |                                                                                                    |

| IPV8 HIGH                | <ul> <li>DC токът е надвишил Макс.</li> </ul>                                                                           |
|--------------------------|----------------------------------------------------------------------------------------------------|
| IBRTT, HIGH              | допустима стойност.                                                                                                    |
| MEUS aIFF.HIGH           | <ul> <li>Вътрешните измервания от двата<br/>процесора са различни.</li> </ul>                                           |
| METER COMM. ERR.         | <ul> <li>Аномалия във външната<br/>комуникация между интелигентната<br/>захранваща конзола и инвертора</li> </ul>       |
| METER REVERSE CT         | <ul> <li>Посоката на тока на интелигентната<br/>захранваща конзола е неправилна.</li> </ul>                             |
| MDaELEERROR              | <ul> <li>Версията на хардуер и МСU фърмуер<br/>не съвпада.</li> </ul>                                                   |
| ND LORA RUNNING          | <ul> <li>Интелигентната захранваща<br/>конзола не открива товарите на</li> </ul>                                        |
| ND UTILITY               | потреонтеля. • предупредително<br>съобщение<br>■ Променливотоковото напрежение от<br>електрическата мрежа не е открито. |
| DFFSET FRULT             | <ul> <li>Откриването на вътрешно<br/>референтно напрежение не е<br/>успешно</li> </ul>                                  |
| PPVR HIGH<br>PBRTT, HIGH | <ul> <li>Постоянният DC ток е<br/>надвишил макс. допустимата<br/>стойност.</li> </ul>                                   |

| RCMU FRULT                                                       | <ul> <li>Аномалия в модула за наблюдение<br/>на остатъчния ток.</li> </ul>                                     |
|------------------------------------------------------------------|----------------------------------------------------------------------------------------------------|
| RELAY OPEN<br>RELAY SHORT 51<br>(52°or 53° or 54)<br>RELAY FAULT | <ul> <li>Повреда в релето на изхода.</li> </ul>                                                                |
| RISOLOW                                                          | <ul> <li>Съпротивлението на изолацията<br/>между РV масива и земята е под<br/>допустимата стойност.</li> </ul> |
| RTE FAULT                                                        | <ul> <li>RTC спира необичайно. *<br/>предупредително съобщение</li> </ul>                                      |
| SLOWEARTHEURRENT                                                 | <ul> <li>Токът на утечка открит от инвертора,<br/>е надвишил максимално<br/>допустимата стойност.</li> </ul>   |
| SPIERROR                                                         | <ul> <li>Аномалия във вътрешната<br/>комуникация между MCU</li> </ul>                                          |
| SYSTEM ERROR                                                     | <ul> <li>Системата не работи правилно</li> </ul>                                                               |
| TEMP.BIGB EDQ                                                    | <ul> <li>Температурата вътре в инвертора<br/>надвишава номиналния работен</li> </ul>                           |

| URC HIGH         | <ul> <li>Променливотоковото напрежение на</li> </ul>                                        |
|------------------|---------------------------------------------------------------------------------------------|
| FRST URC HIGH    | комуналната ел. мрежа е над горната                                                         |
|                  | граница                                                                                     |
| URCELOW          | <ul> <li>Променливотоковото напрежение на</li> </ul>                                        |
| FRST URC LOW     | комуналната мрежа е под долната<br>граница.                                                 |
| URC OFFSET FRULT | <ul> <li>Повреда във веригата за откриване на<br/>променливотоковото напрежение.</li> </ul> |
| UaCBUS FRULT     |                                                                                             |
|                  | <ul> <li>DC / DC преобразувателят не</li> </ul>                                             |
|                  | работи правилно.                                                                            |
| UdC8US HIGH      | <ul> <li>Вътрешното DC bus напрежение е</li> </ul>                                          |
|                  | твърде високо.                                                                              |
| UdCBUS LOW       | <ul> <li>Вътрешното DC bus напрежение е</li> </ul>                                          |
|                  | твърде ниско                                                                                |
| UdCBUS UNBALANCE | <ul> <li>Вътрешното DC bus напрежение е</li> </ul>                                          |
|                  | небалансирано                                                                               |
| UPVR RIGR        | <ul> <li>DC напрежението на PV масива е по-</li> </ul>                                      |
|                  | високо от допустимите 550 Vdc.                                                              |
| U88TT. HIGH      | <ul> <li>DC напрежението на батерията е по-</li> </ul>                                      |
|                  | високо от допустимите 400 Vdc.                                                              |
| VERSION ERROR    | <ul> <li>Версията на фърмуера не е правилна.</li> </ul>                                     |

## 3.5 Отстраняване на неизправности

Инверторът изисква много малко поддръжка. Когато инверторът открие събитие за повреда, се появява съобщението за грешка на LCD монитора и то се записва в паметта. Ако срещнете проблеми с инвертора, вижте таблиците в тази глава за вероятни причини и препоръчителни решения и след това премахнете състоянието (ията) на повреда, за да може инвертора да се върне в нормално състояние и да продължи да подава променливотоковото напрежение към мрежата.

| Съобщение за<br>грешка                          | Възможни<br>причини                                                                                                    | Начин за отстраняване                                                                                                    |
|-------------------------------------------------|----------------------------------------------------------------------------------------------------|----------------------------------------------------------------------------------------------------|
| 8MS COMM_ERROR<br>COMM_ERROR<br>METER COMM_ERR_ | <ul> <li>Неизправност в<br/>комуникацията с<br/>външната (BMS,<br/>PC, конзола)</li> <li>възникна грешка<br/>в скоростта на<br/>предаване или<br/>протокола</li> </ul> | <ul> <li>Проверете външната<br/>(BMS, PC, конзола)<br/>комуникационно<br/>оборудване и кабела</li> <li>Проверете скоростта на<br/>предаване и формата на<br/>протокола</li> </ul> |
| ERC8RTRC055                                     | <ul> <li>Параметрите на<br/>EEPROM- a's са<br/>загубени или<br/>неправилни</li> </ul>                                                                                  | <ul> <li>Информирайте<br/>професионалния<br/>сервизен персонал, за<br/>да актуализира<br/>EEPROM параметрите</li> </ul>                                                           |
| dRIFT FRE                                       | <ul> <li>Временна загуба на<br/>ел мрежата</li> <li>Инвертора е<br/>поставен в слаби<br/>точки на ел.<br/>мрежата</li> </ul>                                           | <ul> <li>Информирайте<br/>професионалния<br/>персонал за<br/>актуализиране на<br/>фърмуера, ако<br/>повредата<br/>продължава</li> </ul>                                           |

## Таблица за отстраняване на неизправности

| Съобщение за<br>грешка                            | Възможни причини                                                                                                    | Начин за<br>отстраняване                                                                                                    |
|---------------------------------------------------|----------------------------------------------------------------------------------------------------|----------------------------------------------------------------------------------------------------|
| EEPROM FRONT                                      | <ul> <li>Параметрите на<br/>EEPROM-а не се<br/>разпознават</li> </ul>                                                                       | <ul> <li>Информирайте<br/>професионалния<br/>сервизен персонал, за<br/>да актуализира<br/>EEPROM параметрите</li> </ul>                                                                                    |
| ERSTERRTHEURRENT<br>SLOWERRTHEURRENT              | <ul> <li>Изолацията на кабелите<br/>или проводници е<br/>повредена и това<br/>причинява висока<br/>стойност на тока към<br/>земя</li> </ul> | <ul> <li>Уверете се, че<br/>степента на<br/>изолация е<br/>достатъчна за<br/>това приложение</li> </ul>                                                                                                    |
| HET FROET                                         | <ul> <li>Аномалия при<br/>сензора за детекция<br/>на токовия кръг</li> </ul>                                                                | <ul> <li>Рестартирайте отново<br/>инвертора, ако<br/>повредата продължава</li> <li>Информирайте<br/>квалифицираните<br/>специалисти ако не<br/>успеете да възстановите<br/>нормалното състояние</li> </ul> |
| IRC HIGH<br>IRC MRX_                              | <ul> <li>Напрежението на ел.<br/>мрежата пада<br/>внезапно</li> <li>Аномалия в работата<br/>на инвертора</li> </ul>                         | Информирайте<br>квалифицираните<br>специалисти ако не<br>успеете да възстановите<br>нормалното състояние                                                                                                   |
| IdC-INJ_HIGH                                      | <ul> <li>Аномалия при<br/>откриването на<br/>отдаване на DC</li> <li>Настройките по<br/>подразбиране са<br/>неподходящи</li> </ul>          | <ul> <li>Рестартирайте<br/>инвертора ако<br/>това продължава<br/>Информирайте<br/>сервизните техници да<br/>проверят настройките</li> </ul>                                                                |
| IdC-INJ.FRULT<br>OFFSET FRULT<br>URC OFFSET FRULT | <ul> <li>Аномалия във</li> <li>вътрешните</li> <li>вериги на</li> <li>инвертора</li> </ul>                                                  | <ul> <li>Рестартирайте<br/>инвертора ако това<br/>продължава<br/>информирайте<br/>сервизните техници ако<br/>не успеете да<br/>възстановите работата</li> </ul>                                            |

| Съобщение за<br>грешка | Възможни причини                                                                                                    | Начин за отстраняване                                                                                                    |
|------------------------|----------------------------------------------------------------------------------------------------|----------------------------------------------------------------------------------------------------|
| MEUS dIFF.HIGH         | <ul> <li>Отклонение в<br/>калибриращите<br/>параметри</li> <li>Аномалия във<br/>вътрешните токови<br/>кръгове на инвертора</li> </ul>                                                                               | <ul> <li>Ако не успеете<br/>възстановите работата му,<br/>рестартирайте инвертора<br/>отново,</li> <li>Информирайте<br/>професионалния за<br/>извършване на проверка на<br/>параметрите на<br/>калибриране</li> </ul> |
| METER REVERSE<br>ET    | <ul> <li>Посоката на токовия<br/>поток на<br/>интелигентната<br/>захранваща конзола е<br/>неправилна.</li> </ul>                                                                                                    | <ul> <li>Посоката на токовия<br/>сензор трябва да е към<br/>товара</li> <li>Проверете дали АС<br/>проводниците L и<br/>неутралата N са свързани<br/>правилно</li> </ul>                                               |
| MOJEL ERROR            | <ul> <li>Грешна настройката<br/>по подразбиране</li> </ul>                                                                                                    | <ul> <li>Обърнете се към<br/>сервизния персонал за<br/>замяна на инвертора</li> </ul>                                                                                                    |
| NO LORA RUNNING        | <ul> <li>Интелигентната<br/>захранваща конзола не<br/>открива товара на<br/>потребителя.</li> <li>* предупредително<br/>съобщение.</li> </ul>                                                                       | <ul> <li>Проверете товарите на<br/>потребителите и<br/>увеличете натоварването<br/>(инвертора не може да се<br/>стартира без товар,</li> </ul>                                                                        |
| ND UTILITY             | <ul> <li>Електрическата<br/>мрежа е изключена</li> <li>Захранването на<br/>мрежата е<br/>блокирано</li> <li>АС прекъсвача между<br/>инвертора и мрежата<br/>е отворен.</li> <li>Неправилна АС<br/>връзка</li> </ul> | <ul> <li>Изчакайте, докато<br/>мрежата се<br/>възстанови</li> <li>Затворете шалтера /<br/>прекъсвача след<br/>отстраняване на<br/>неизправностите</li> <li>Проверете<br/>променливотоковите<br/>проводници</li> </ul> |

| Съобщение за<br>грешка                   | Възможни<br>причини                                                                                                    | Начин за<br>отстраняване                                                                                                    |
|------------------------------------------|----------------------------------------------------------------------------------------------------|----------------------------------------------------------------------------------------------------|
| REMU FAULT                               | <ul> <li>Аномалия в<br/>устройството за<br/>наблюдение за<br/>остатъчен ток.</li> </ul>                                                                                   | <ul> <li>Рестартирайте<br/>инвертора. Ако това<br/>продължава<br/>информирайте сервизните<br/>техници ако не успеете да<br/>възстановите работата.</li> </ul>                        |
| RISO LOW                                 | <ul> <li>Има овлажняване<br/>или някакъв обект<br/>между PV масива и<br/>земята.</li> <li>Съпротивлението на<br/>изолацията е под<br/>допустимата<br/>стойност</li> </ul> | <ul> <li>Проверете импеданса<br/>между PV(+), PV(-) и<br/>земята .Трябва да е<br/>повече от 1МΩ.</li> <li>Информирайте<br/>сервизните техници да<br/>проверят настройките</li> </ul> |
| RELRY OPEN<br>RELRY SHORT<br>RELRY FRULT | <ul> <li>Изходното АС<br/>реле не работи<br/>нормално.</li> </ul>                                                                                                    | <ul> <li>Рестартирайте<br/>инвертора. Ако това<br/>продължава,<br/>информирайте сервизните<br/>техници.</li> </ul>                                                                   |
| SPI ERROR                                | <ul> <li>Вътрешната<br/>комуникация не<br/>работи нормално.</li> <li>Кръговете вътре в<br/>инвертора не работят<br/>нормално</li> </ul>                                   | <ul> <li>Рестартирайте<br/>инвертора. Ако това<br/>продължава,<br/>информирайте<br/>сервизните техници.</li> </ul>                                                                   |
| SYSTEM ERROR                             | <ul> <li>Вътрешния РІ<br/>контролер не работи<br/>нормално</li> </ul>                                                                                                    | <ul> <li>Рестартирайте инвертора</li> <li>Ако не успеете да го<br/>върнете в нормално<br/>състояние информирайте<br/>сервизните техници да<br/>ъпдейтнат фърмуера.</li> </ul>        |
| ТЕМР_НІБН<br>(ТЕМР_LOW)                  | <ul> <li>Температурата на<br/>околната среда е<br/>твърде висока<br/>(ниска)</li> </ul>                                                                                   | <ul> <li>Уверете се, че околната<br/>температура на<br/>инсталацията е от -20 ° С<br/>до 60 ° С</li> </ul>                                                                           |

| Съобщение за грешка                                                         | Възможни причини                                                                                                    | Мерки по отстраняване                                                                                                    |
|-----------------------------------------------------------------------------|----------------------------------------------------------------------------------------------------|----------------------------------------------------------------------------------------------------|
| TEMP_HIGH<br>(TEMP_LOW)                                                     | <ul> <li>Естествената<br/>циркулация на<br/>въздуха е<br/>недостатъчна</li> </ul>                                                                                         | <ul> <li>Отстранете всички<br/>препятствия близо до<br/>радиатора</li> </ul>                                                                                                    |
| URC HIGH<br>URC LOW<br>FRC HIGH<br>FRC LOW<br>FRST URC HIGH<br>FRST URC LOW | <ul> <li>Основното<br/>напрежение или<br/>честотата е по-<br/>висока или по-<br/>ниска от<br/>допустимата<br/>стойност</li> <li>Настройките са<br/>неподходящи</li> </ul> | <ul> <li>Изчакайте, докато<br/>мрежата влезе пак в<br/>норма</li> <li>Повикайте<br/>професионален<br/>инсталатор за да<br/>промени настройките.</li> <li>Повикайте<br/>професионален<br/>инсталатор за да провери<br/>настройките.</li> </ul> |
| UaCBUS HIGH<br>UaCBUS LOW<br>UaCBUS FRULT<br>UaCBUS UNBRLRNCE               | <ul> <li>Веригите в<br/>инвертора неса<br/>нормални</li> </ul>                                                                                                    | <ul> <li>Рестартирайте<br/>инвертора, ако съобщението<br/>за грешка продължава.</li> <li>Обърнете се към<br/>професионален техник, ако<br/>не успеете да отстраните<br/>грешката.</li> </ul>                                                  |
| UPV HIGH<br>IPV HIGH<br>PPV HIGH                                            | <ul> <li>Напрежението на<br/>PV масива, тока или<br/>мощността надвишава<br/>допустимата стойност</li> </ul>                                                              | <ul> <li>Изключете източника на<br/>постоянен ток и<br/>информирайте инсталатора<br/>на системата, за да провери<br/>конфигурацията на PV<br/>масивите.</li> </ul>                                                                            |
| VERSION ERROR                                                               | <ul> <li>Версията на фър-<br/>муера е несъвместима</li> </ul>                                                                                                    | <ul> <li>Обърнете се към<br/>професионален<br/>техник, за преинсталира-<br/>не на фърмуера.</li> </ul>                                                                                                    |

# 4 Техническа документация

# 4.1 Контурен чертеж

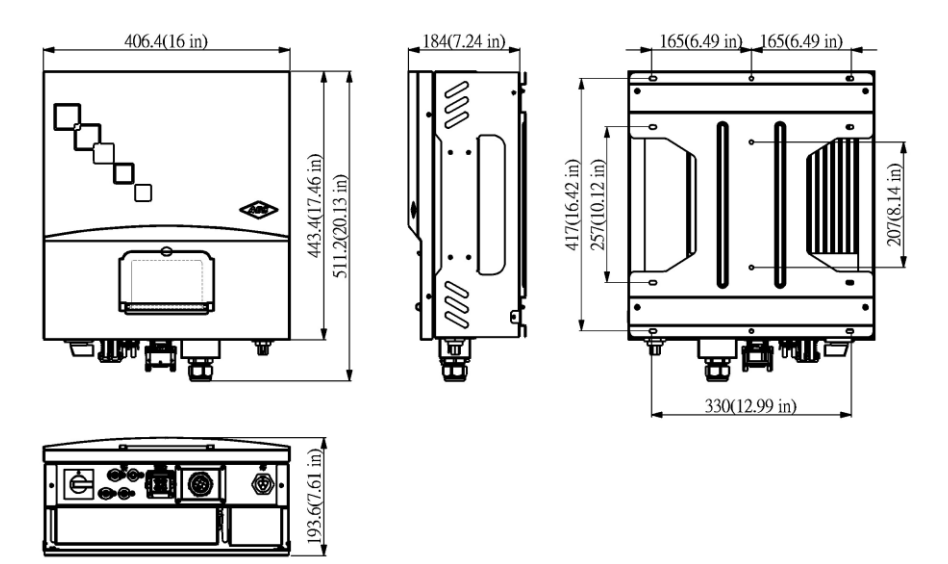

Фигура 42: Контурен чертеж
## 4.2 Ефективност

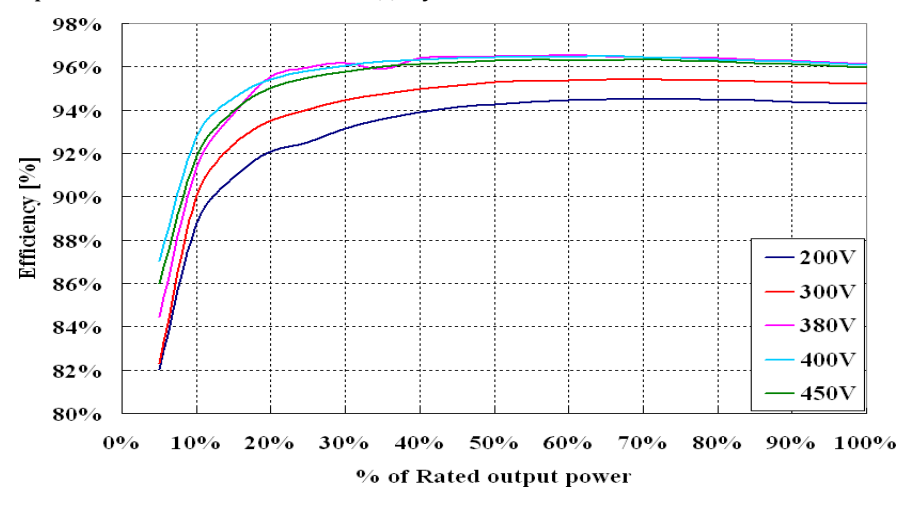

Ефективността е показана по-долу.

Фиг. 43: Евро. Ефективност на Selfnergy-3300 = 96,1%

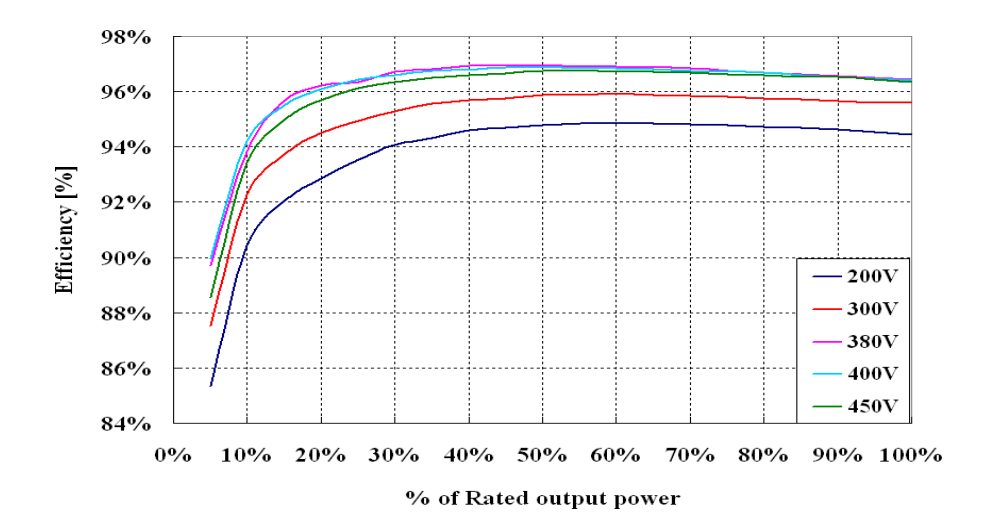

Фиг. 44: Евро. Ефективност на Selfnergy-4000 = 96,5%

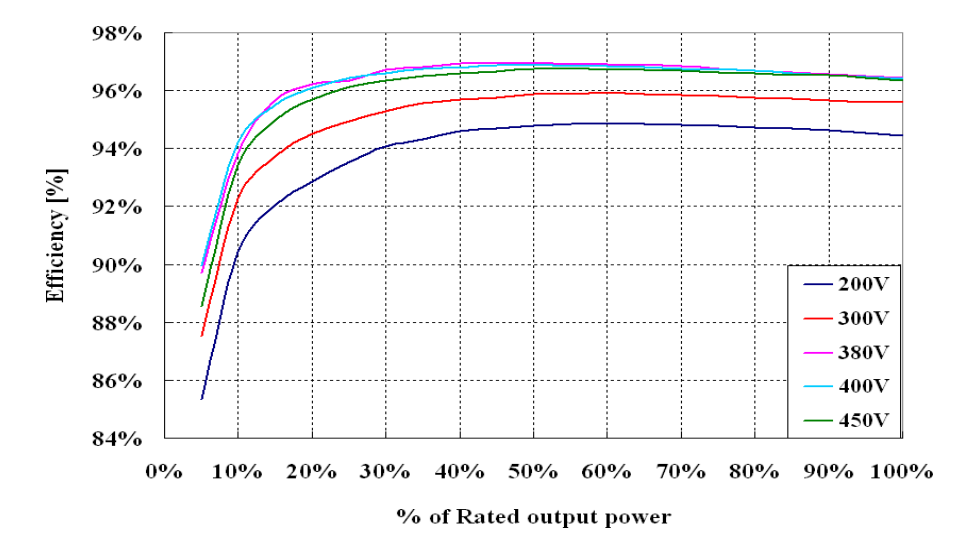

Фиг.45 Евро. Ефективност на Selfnergy-5000 = 96,6%

## 4.3 МРР Ефективност

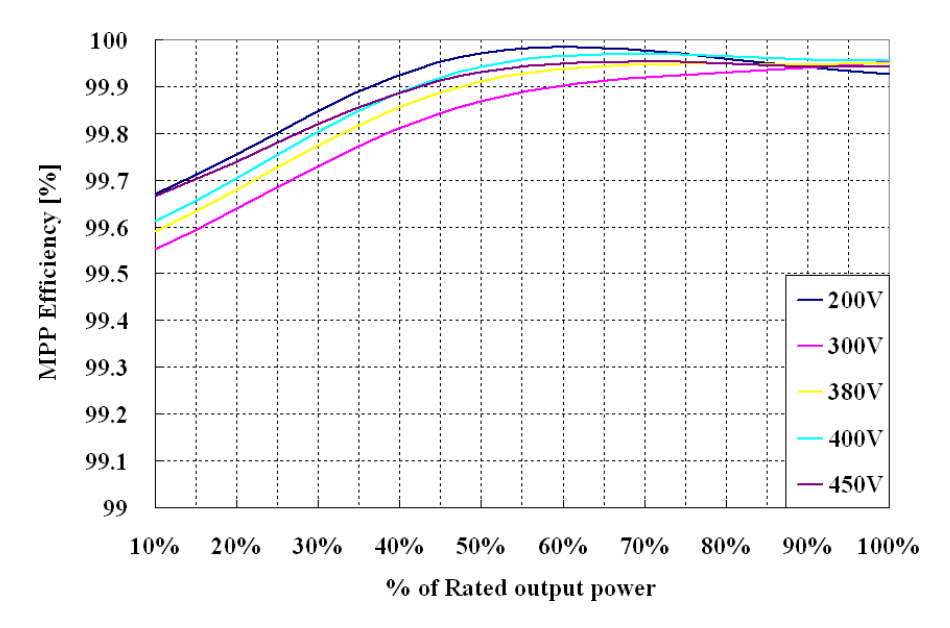

МРР ефективността е показана по-долу.

Фигура 46: MPP Ефективност на SELFNERGY-SERIES

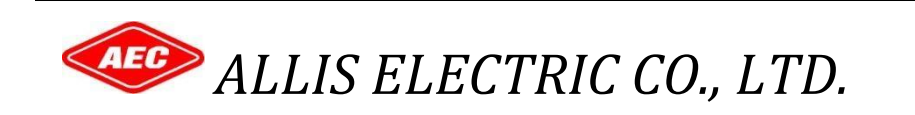